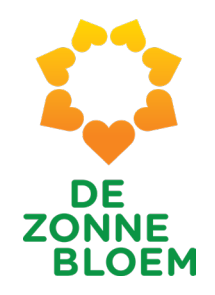

# Introductie vernieuwde VIS

## DE ZONNE BLOEM

## Introductie

## Presentatie van vandaag

- Eerste kennismaking met het verbeterde VIS
- Noot: de laatste verbeteringen worden t/m 19 januari doorgevoerd
- Na 19 januari volgt meer uitleg / training over de vernieuwde werkwijze / VIS
- Hierover word je nog geïnformeerd
- Ook aangepast, maar niet gepresenteerd
  - Engelstalig => Nederlandstalig

## DE ZONNE BLOEM

## Onderwerpen

Introductie

- 1. Nieuwe Homepage
- 2. Pagina met informatie over eerstvolgende reis
- 3. De 5 tabjes
  - 1. Algemeen
  - 2. Passagierslijst
  - 3. Werkrooster
  - 4. Meldingen
  - 5. Medisch

Afsluiting

1. Nieuwe Homepage

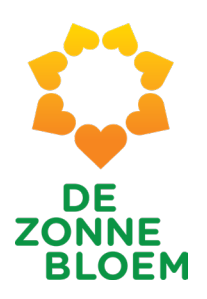

#### WELKOM NATHALIE VAN OMMEREN! Uw eerstvolgende reis: MPS de Zonnebloem Nederland 2024 Thema: Vakantieweek: 2 Aantal deelnemers: 9 Vertrekdatum: 18 maart 2024 Aantal Vrijwilligers: 9 Terugkomstdatum: 23 maart 2024 **TOEKOMSTIGE VAKANTIES** Vakantienaam Startdatum Einddatum Reisinformatie MPS de Zonnebloem Nederland 2024 18-03-2024 23-03-2024 Reisinformatie MPS de Zonnebloem Nederland 2024 25-03-2024 Reisinformatie 30-03-2024 MPS de Zonnebloem Nederland 2024 Reisinformatie 01-04-2024 06-04-2024 Egmonden 08-04-2024 12-04-2024 Reisinformatie

13-05-2024

17-05-2024

Reisinformatie

Alles weergeven

Avavieren

#### 6

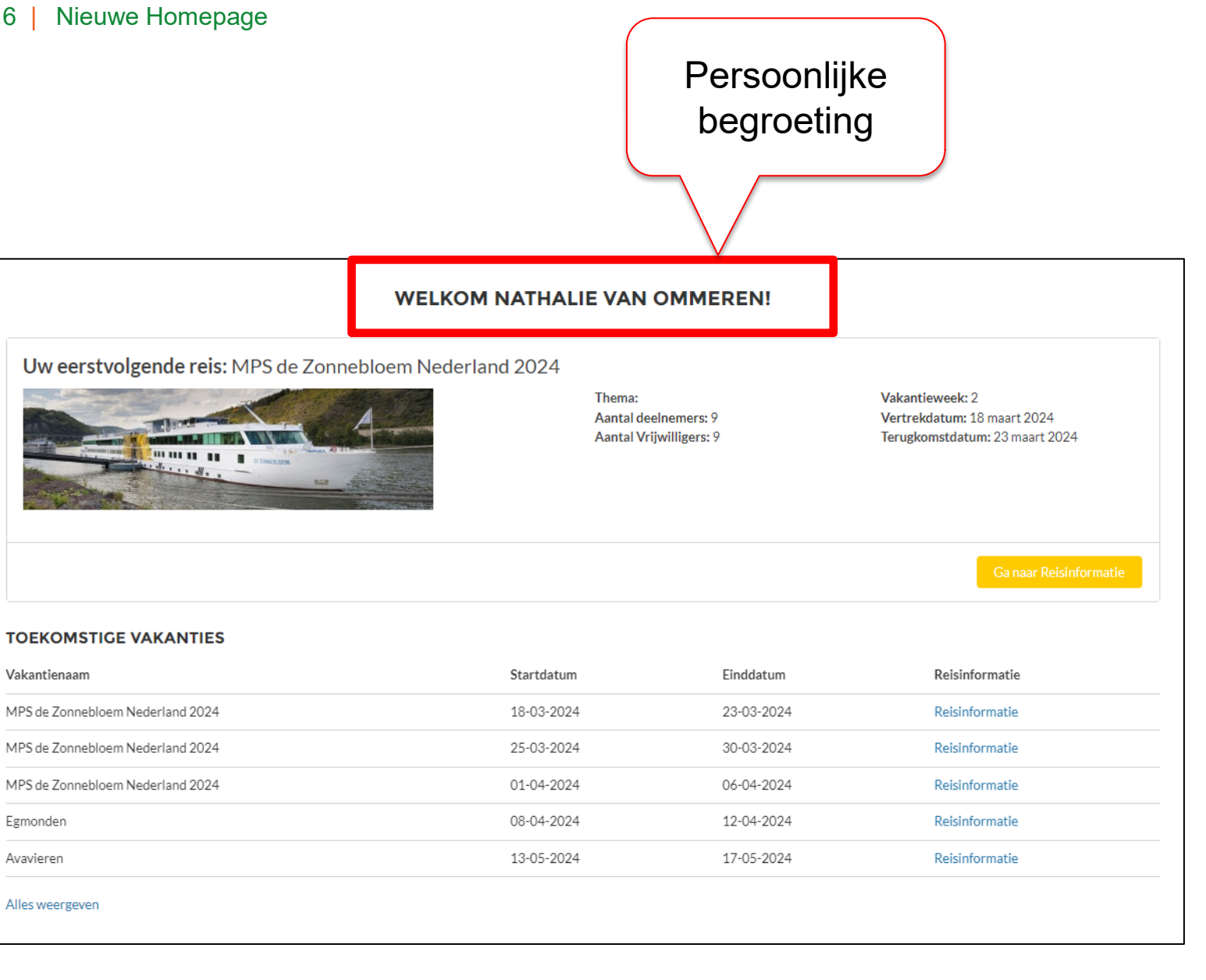

DE ZONNE BLOEM

#### 7 | Nieuwe Homepage

### **Bovenste blok** Bevat belangrijkste info over eerstvolgende reis

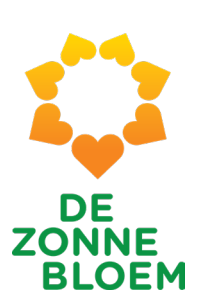

#### WELKOM NATHALIE VAN OMMEREN!

Uw eerstvolgende reis: MPS de Zonnebloem Nederland 2024

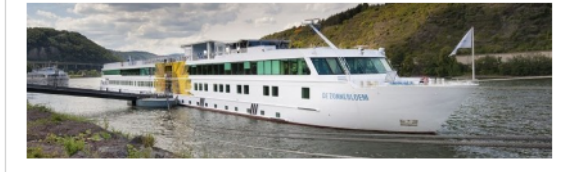

Thema: Aantal deelnemers: 9 Aantal Vrijwilligers: 9 Vakantieweek: 2 Vertrekdatum: 18 maart 2024 Terugkomstdatum: 23 maart 2024

Ga naar Reisinformatie

#### **TOEKOMSTIGE VAKANTIES**

| Vakantienaam                     | Startdatum | Einddatum  | Reisinformatie |
|----------------------------------|------------|------------|----------------|
| MPS de Zonnebloem Nederland 2024 | 18-03-2024 | 23-03-2024 | Reisinformatie |
| MPS de Zonnebloem Nederland 2024 | 25-03-2024 | 30-03-2024 | Reisinformatie |
| MPS de Zonnebloem Nederland 2024 | 01-04-2024 | 06-04-2024 | Reisinformatie |
| Egmonden                         | 08-04-2024 | 12-04-2024 | Reisinformatie |
| Avavieren                        | 13-05-2024 | 17-05-2024 | Reisinformatie |
| Alles weergeven                  |            |            |                |

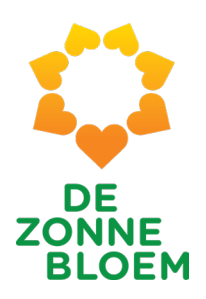

|                                       | WELKOM NATHALIE VAN OMM                                                                | IEREN!     |                                                                                  |
|---------------------------------------|----------------------------------------------------------------------------------------|------------|----------------------------------------------------------------------------------|
| Uw eerstvolgende reis: MP             | PS de Zonnebloem Nederland 2024<br>Thema:<br>Aantal deelnemers<br>Aantal Vrijwilligers | : 9<br>: 9 | Vakantieweek: 2<br>Vertrekdatum: 18 maart 2024<br>Terugkomstdatum: 23 maart 2024 |
| TOEKOMSTIGE VAKANTIES<br>Vakantienaam | Daadwerkelijke<br>aantallen deelnemers<br>& vrijwilligers                              | Einddatum  | Ga naar Reisinformatie<br>Reisinformatie                                         |
| MPS de Zonnebloem Nederland 2024      | 18-03-2024                                                                             | 23-03-2024 | Reisinformatie                                                                   |
| MPS de Zonnebloem Nederland 2024      | 25-03-2024                                                                             | 30-03-2024 | Reisinformatie                                                                   |
| MPS de Zonnebloem Nederland 2024      | 01-04-2024                                                                             | 06-04-2024 | Reisinformatie                                                                   |
| Egmonden                              | 08-04-2024                                                                             | 12-04-2024 | Reisinformatie                                                                   |
| Avavieren                             | 13-05-2024                                                                             | 17-05-2024 | Reisinformatie                                                                   |
| Alles weergeven                       |                                                                                        |            |                                                                                  |

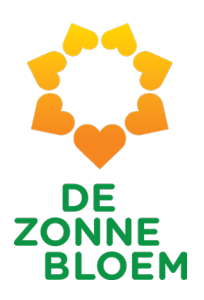

|                                                                                                    | WELKOM NATHALIE VAN                                                                            | OMMEREN!                                                          |                                                                                  |              |
|----------------------------------------------------------------------------------------------------|------------------------------------------------------------------------------------------------|-------------------------------------------------------------------|----------------------------------------------------------------------------------|--------------|
| Uw eerstvolgende reis: MPS de Zonneble                                                                                                    | oem Nederland 2024                                                                             |                                                                   |                                                                                  |              |
|                                                                                                    | Thema:<br>Aantal de<br>Aantal Vr                                                               | elnemers: 9<br>jwilligers: 9                                      | Vakantieweek: 2<br>Vertrekdatum: 18 maart 2024<br>Terugkomstdatum: 23 maart 2024 | 4            |
|                                                                                                    |                                                                                                |                                                                   | Ga naar Reisir                                                                   | formatie     |
| TOEKOMSTIGE VAKANTIES                                                                                                    |                                                                                                |                                                                   |                                                                                  |              |
| TOEKOMSTIGE VAKANTIES                                                                                                    | Startdatum                                                                                     | Einddatum                                                         | Reisinformatie                                                                   |              |
| TOEKOMSTIGE VAKANTIES<br>Vakantienaam<br>MPS de Zonnebloem Nederland 2024                                                                                     | Startdatum<br>18-03-2024                                                                       | Einddatum<br>23-03-2024                                           | Reisinformatie                                                                   |              |
| TOEKOMSTIGE VAKANTIES<br>Vakantienaam<br>MPS de Zonnebloem Nederland 2024<br>MPS de Zonnebloem Nederland 2024                                                 | Startdatum<br>18-03-2024<br>25-03-2024                                                         | Einddatum<br>23-03-2024<br>30-03-2024                             | Reisinformatie<br>Reisinformatie                                                 |              |
| TOEKOMSTIGE VAKANTIES<br>Vakantienaam<br>MPS de Zonnebloem Nederland 2024<br>MPS de Zonnebloem Nederland 2024<br>MPS de Zonnebloem Nederland 2024             | Startdatum<br>18-03-2024<br>25-03-2024<br>01-04-2024                                           | Einddatum<br>23-03-2024<br>30-03-2024<br>06-04-2024               | Reisinformatie<br>Reisinformatie<br>Reisinforr<br>Reisinforr                     | orklikken vo |
| TOEKOMSTIGE VAKANTIES<br>Vakantienaam<br>MPS de Zonnebloem Nederland 2024<br>MPS de Zonnebloem Nederland 2024<br>MPS de Zonnebloem Nederland 2024<br>Egmonden | Startdatum           18-03-2024           25-03-2024           01-04-2024           08-04-2024 | Einddatum<br>23-03-2024<br>30-03-2024<br>06-04-2024<br>12-04-2024 | Reisinformatie<br>Reisinformatie<br>Reisinforr<br>Reisinforr<br>Reisinforr       | orklikken vo |

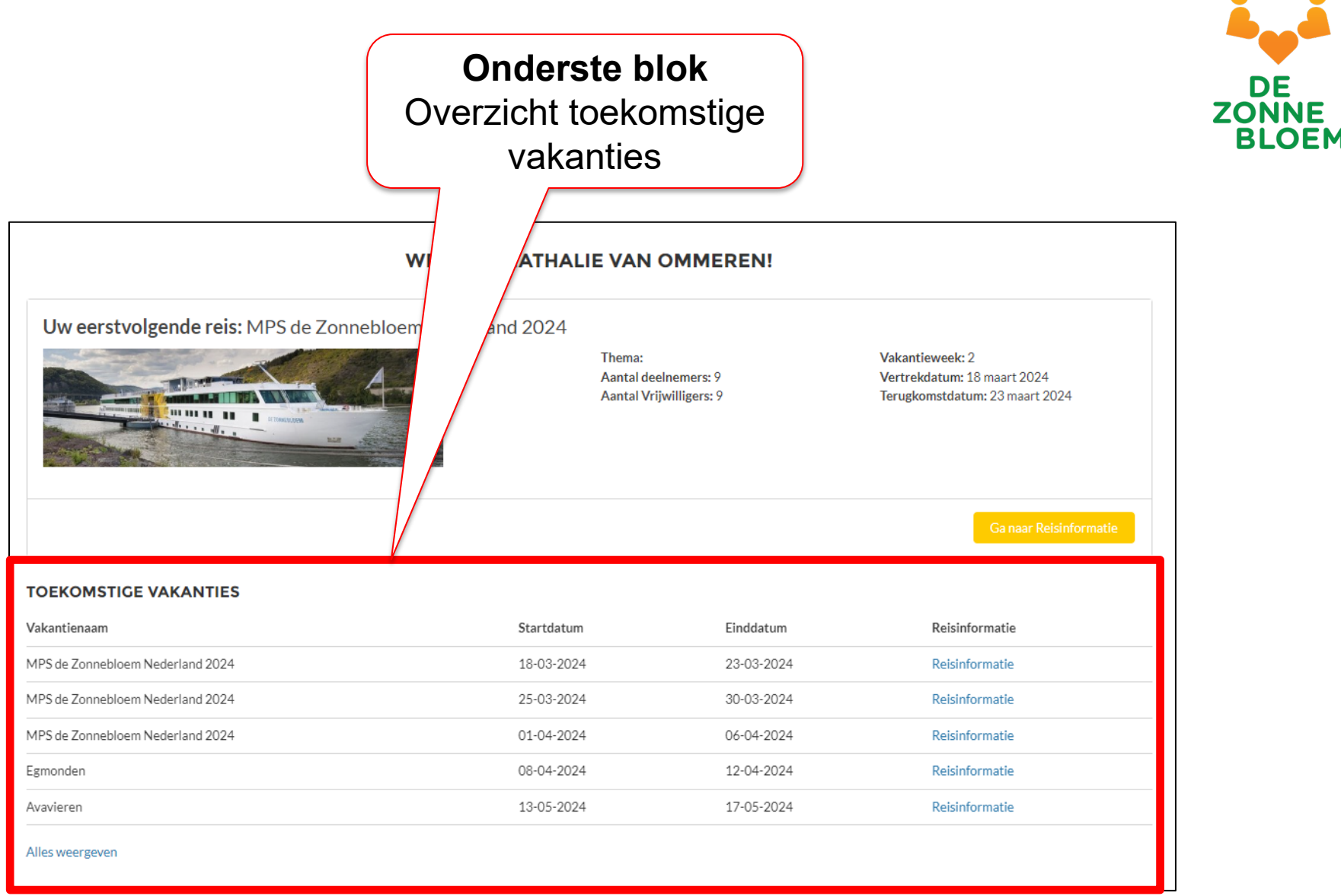

Noot: na bepaalde periode zal oude reisinformatie niet meer zichtbaar zijn i.v.m. AVG-regelgeving.

2. Informatie eerstvolgende reis

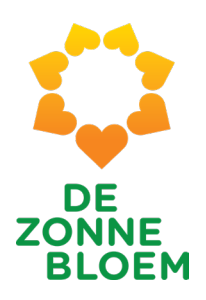

| WEL                                         | KOM NATHALIE VAN                                                                  | OMMEREN!   |                         |
|---------------------------------------------|-----------------------------------------------------------------------------------|------------|-------------------------|
| Uw eerstvolgende reis: MPS de Zonnebloem Ne | Vakantieweek: 2<br>Vertrekdatum: 18 maart 2024<br>Teruskomstriatum: 23 maart 2024 |            |                         |
|                                             |                                                                                   |            |                         |
| TOEKOMSTIGE VAKANTIES                       |                                                                                   |            | Ga naar Reisinformatie  |
| Vakantienaam                                | Startdatum                                                                        | Einddatum  | Reisi                   |
| MPS de Zonnebloem Nederland 2024            | 18-03-2024                                                                        | 23-03-2024 |                         |
| MPS de Zonnebloem Nederland 2024            | 25-03-2024                                                                        | 30-03-2024 |                         |
| MPS de Zonnebloem Nederland 2024            | 01-04-2024                                                                        | 06-04-2024 | Zoals net aangegeven:   |
| Egmonden                                    | 08-04-2024                                                                        | 12-04-2024 | op deze knop klikken op |
| Avavieren                                   | 13-05-2024                                                                        | 17-05-2024 | Homepage om meer        |
| Alles weergeven                             |                                                                                   |            | informatie over         |

informatie over eerstvolgende reis te zien

### 13 | Informatie eerstvolgende reis

| Vakantie Reservering<br>Vakantie Reservering<br>Vakantienaam Startda<br>MPS de Zonnebloem Nederland 2024 18-03-                                                                                                    | tum Einddatum<br>2024 23-03-2024                                    | Vakantienummer Aantal Dee<br>3 9                                | inemers Aantal vrijwillig<br>9 | ers                               |                                     | DE<br>ZONNE<br>BLOEM                |
|----------------------------------------------------------------------------------------------------|---------------------------------------------------------------------|-----------------------------------------------------------------|--------------------------------|-----------------------------------|-------------------------------------|-------------------------------------|
| ALGEMEEN PASSAGIERSLIJST WERKROOST<br>Dashboard<br>VIS Algemeen Overzicht<br>Mei rigang van 3 jan 2024 19-19 Weergeven als Nathalie van<br>Selecteer Vaarweek<br>gelijk aan 3 *                                                                                                    | TER MELDINGEN MEDISCH                                               |                                                                 |                                | lenneuwen V                       |                                     |                                     |
| Aantal jarig * Aanta<br>3<br>Beeest weergreen tirformatie Jarig NoO) Beeest                                                                                                    | al eerstejaars 20<br>5                                              | Aantal jubilarissen<br>3                                        |                                | Bov<br>vind<br>infor              | enaan de<br>je de bela<br>matie vai | e pagina<br>angrijkste<br>n de reis |
| Totalen vrijwilligers<br>Pysiotherapeut Pysio<br>Arts Arts 1<br>PULY 18<br>PULY 18 | erop leg ik u<br>Ars<br>HF<br>HV<br>HV<br>VP2<br>VP3<br>VP45<br>MWM | Geslacht vrijwilligers<br>it wat je hie<br>Agemeen vrijwilliger | er ziet                        | 20<br>Geslacht<br>40 Man<br>Vrouw |                                     |                                     |
| Zorgvrijwitiger VP2 9<br>VP3 10<br>Algemeen vrij MVV 14<br>MVV 22<br>Rapport weergeven (Vijwitigers functies al_NvO)                                                                                                    |                                                                     |                                                                 |                                |                                   |                                     |                                     |

#### 14 | Informatie eerstvolgende reis

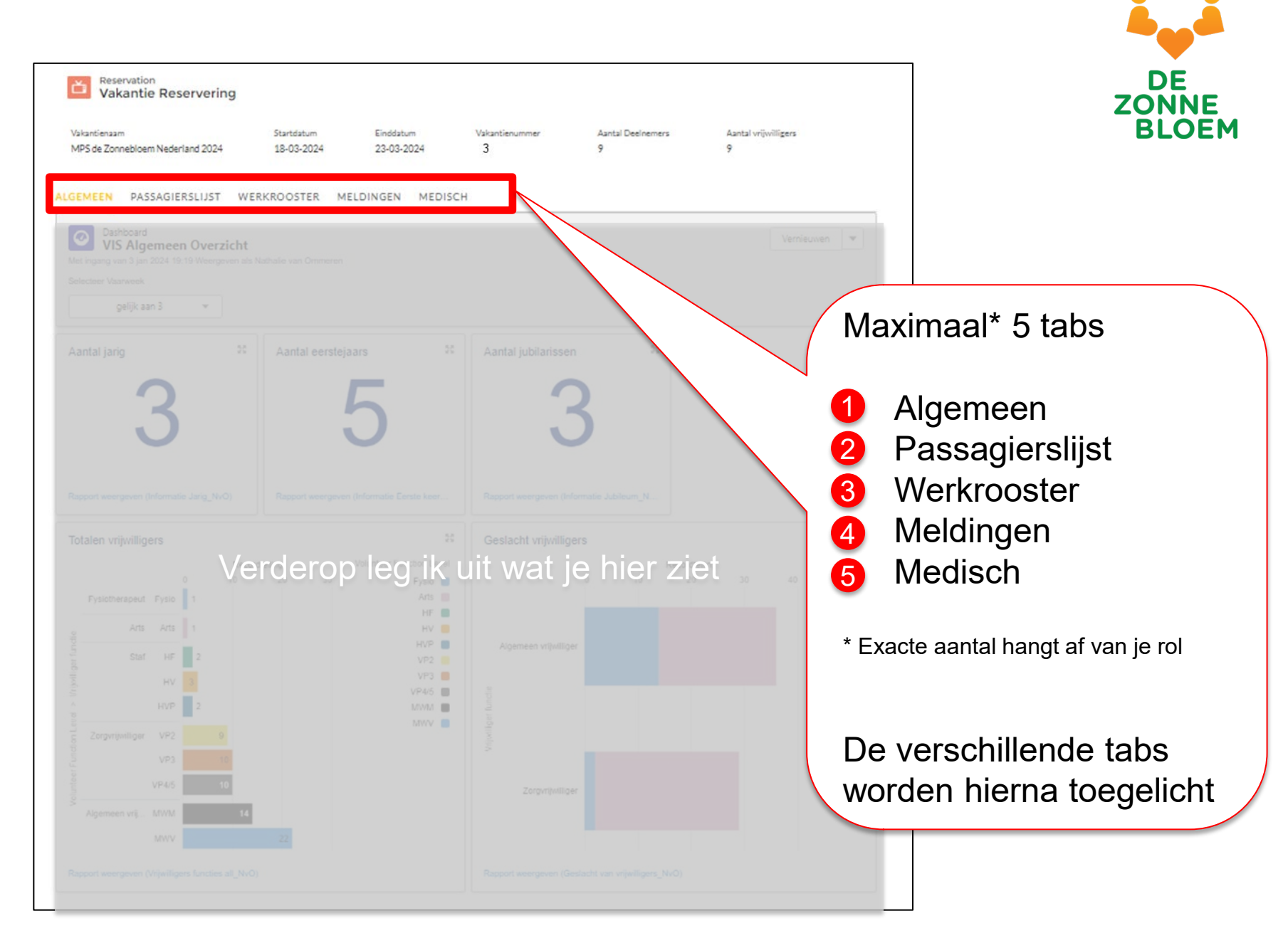

3. De 5 tabjes

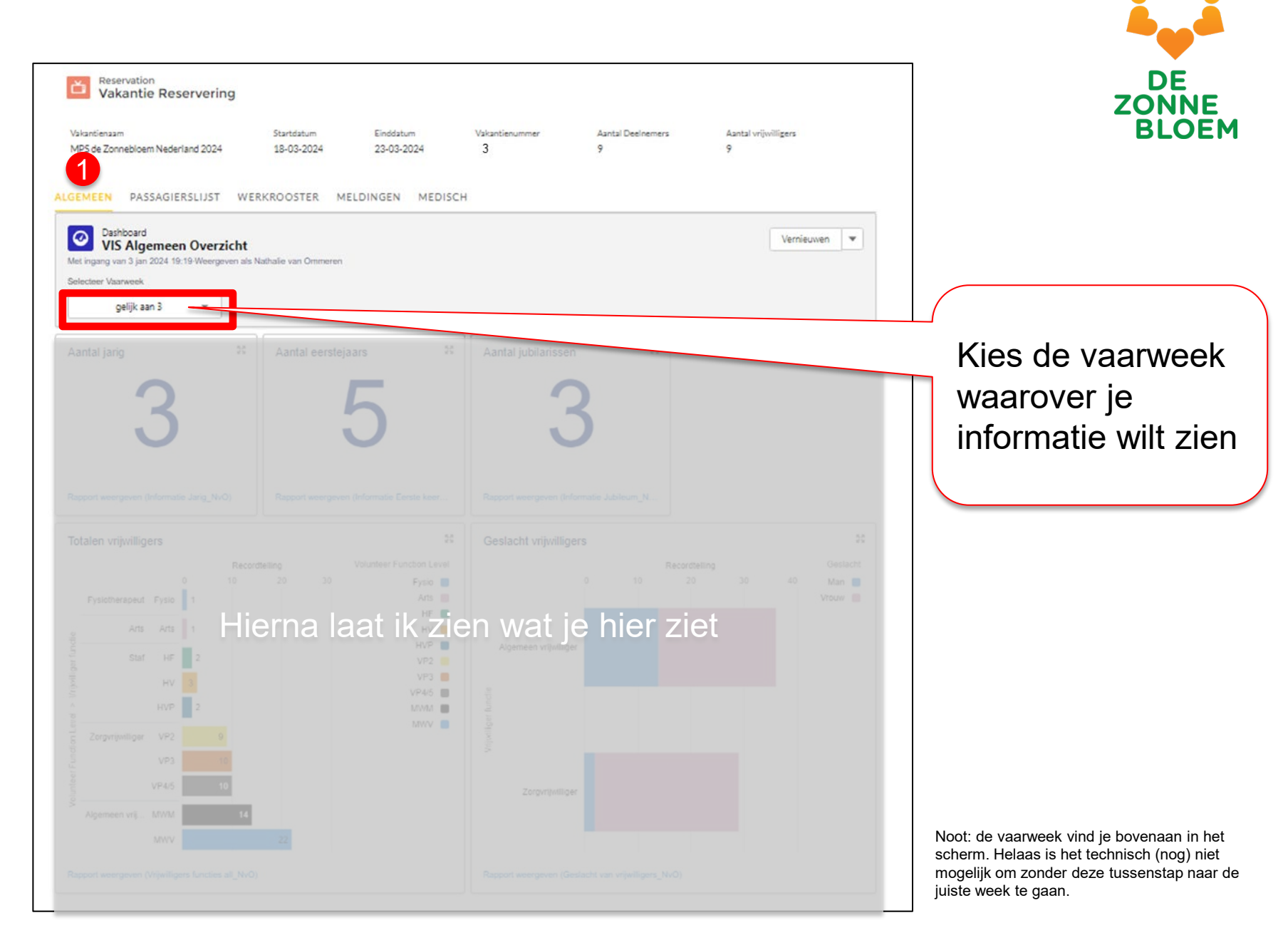

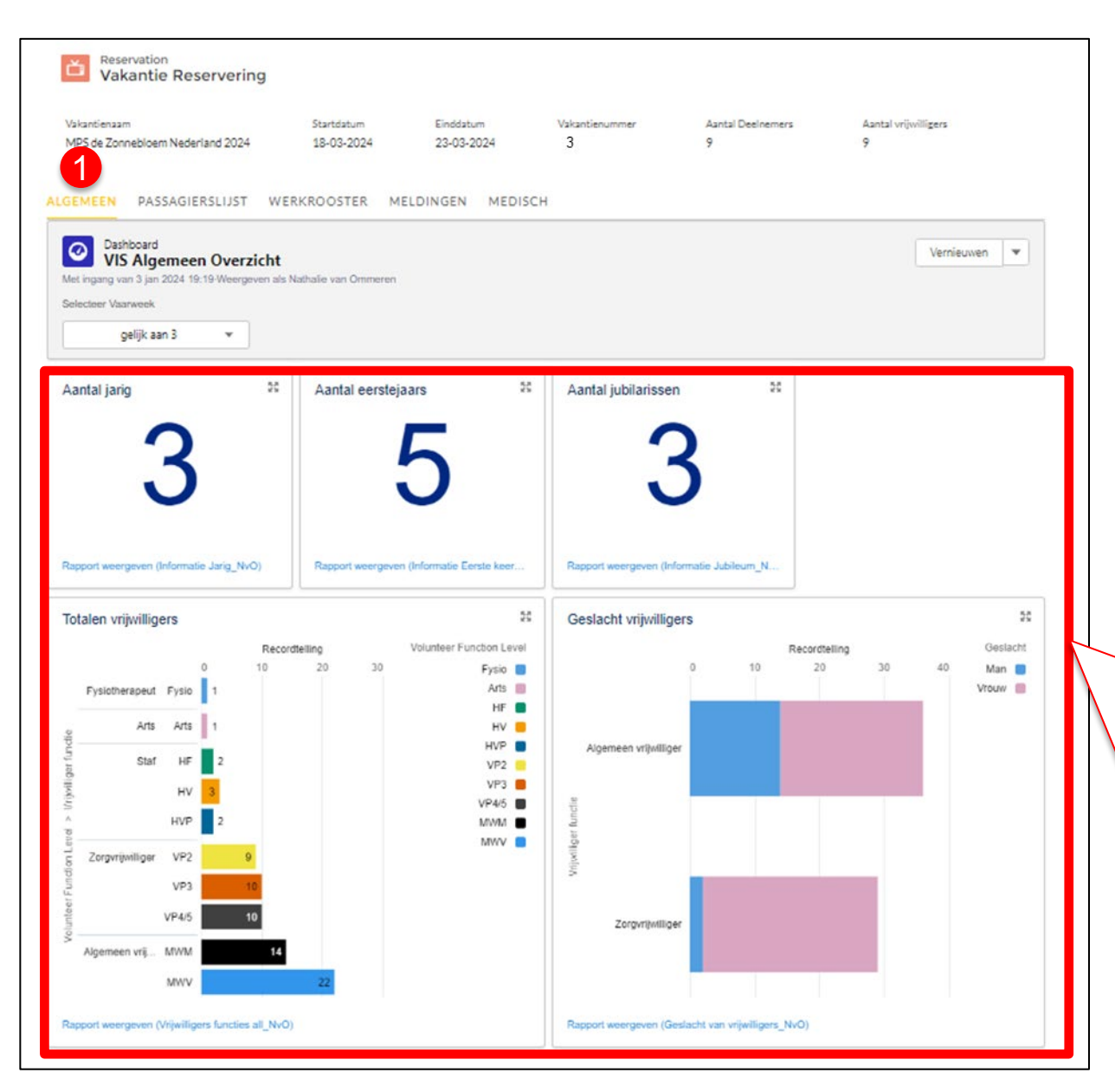

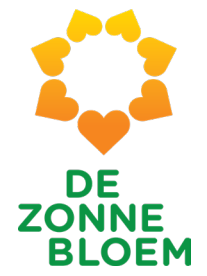

Algemene informatie verschijnt dan automatisch

Aantal jarig Aantal eerstejaars Aantal jubilarissen Aantal vrijwilligers Geslacht vrijwilligers

Wil je meer informatie? Zie uitleg volgende sheets...

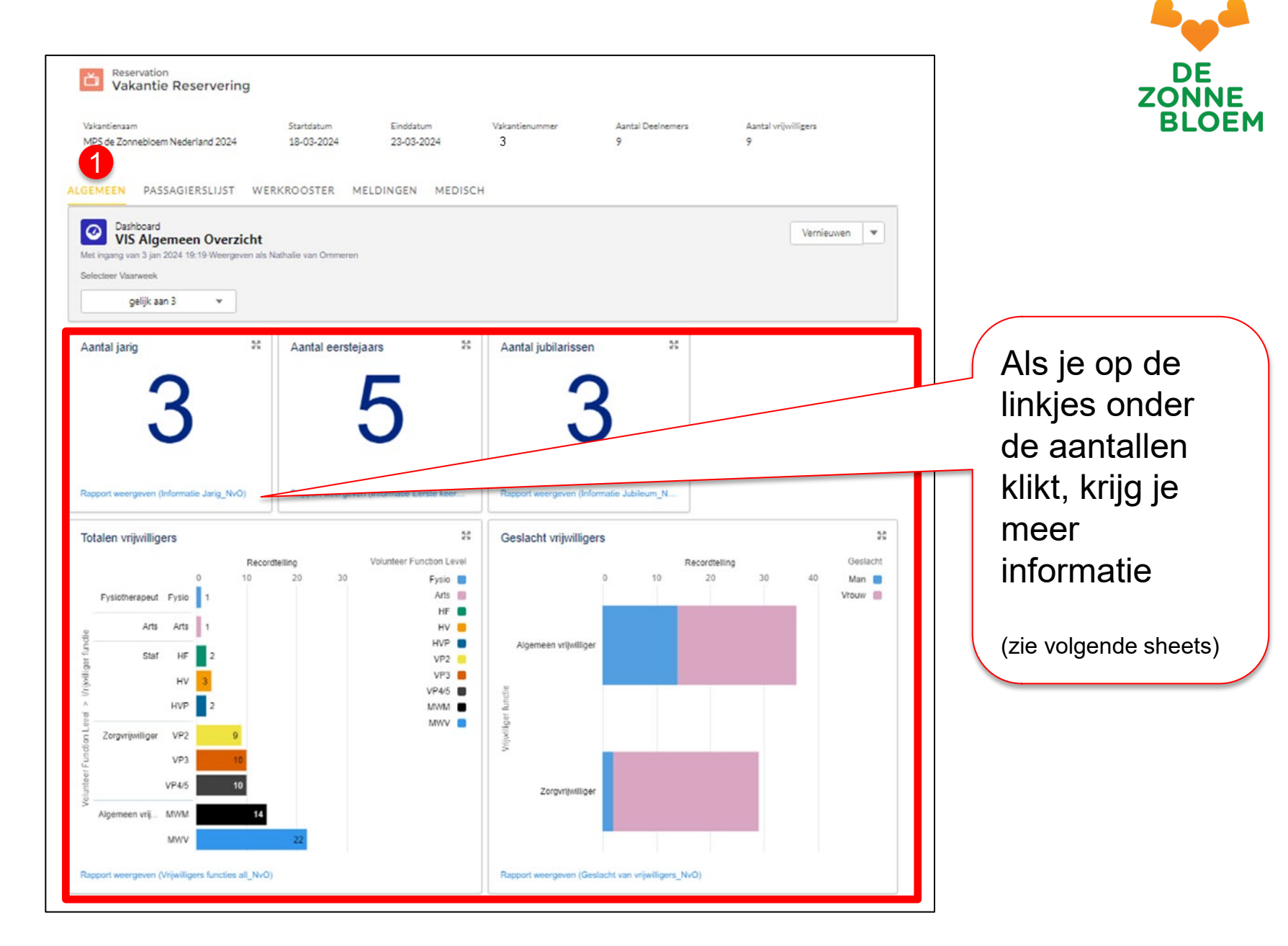

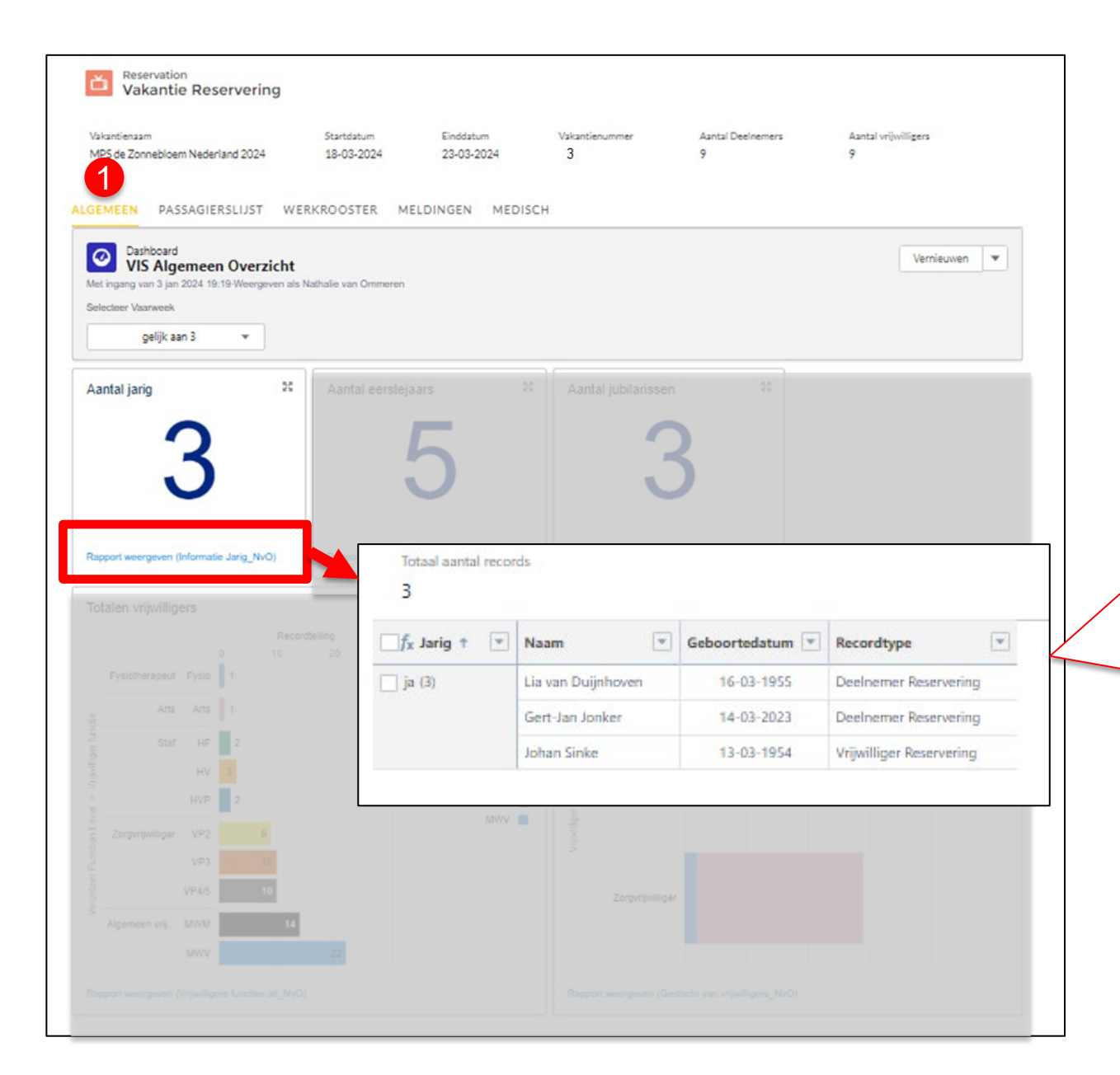

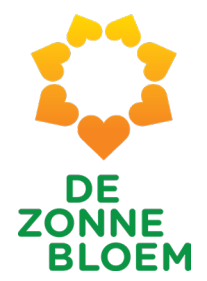

### Aantal jarig

Namen van de jarigen inclusief datum en of het vrijwilliger of deelnemer is

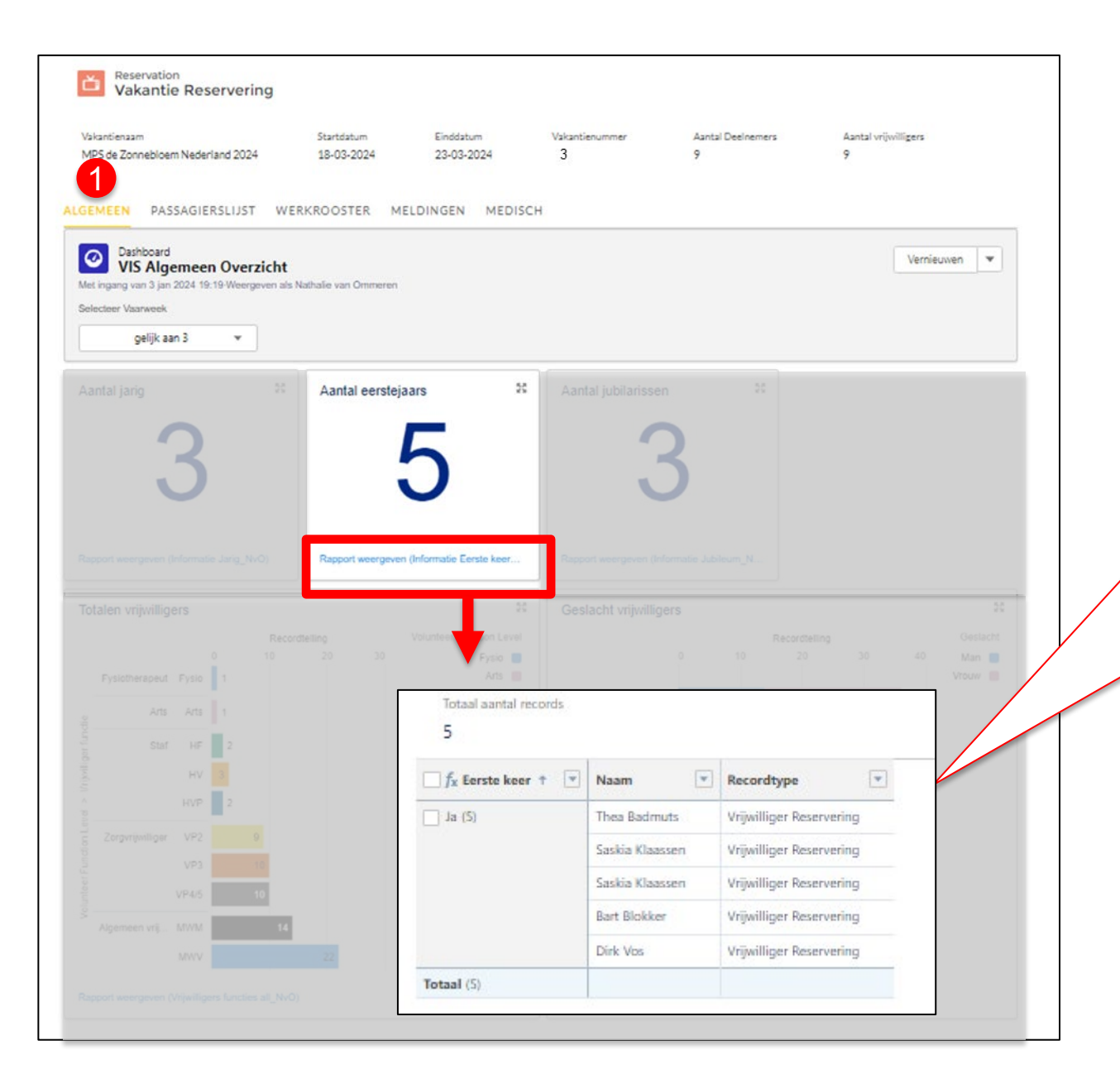

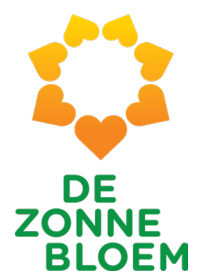

Aantal eerstejaars

Namen van vrijwilligers die voor het eerst meegaan

|                                                                                                    | antienaam<br>5 de Zonneble                   | oem Nederland 2024                                                                                            | Startdatum<br>18-03-2024                                                           | 23-03-2024                                                             | Vakantienummer<br>3                   | Aantal Deelnemers<br>9                                                                                                | Aantal vrijwilligers<br>9 |                                      |
|----------------------------------------------------------------------------------------------------|----------------------------------------------|----------------------------------------------------------------------------------------------------|------------------------------------------------------------------------------------|------------------------------------------------------------------------|---------------------------------------|----------------------------------------------------------------------------------------------------|---------------------------|--------------------------------------|
| tar Varweek<br>gelijk aan 3 v<br>tal jarig 0 Aantal eerstejaars 0 Aantal jubilarissen 2 and 3 antal eerstejaars 0 Aantal jubilarissen 2 and 3 antal eerstejaars 0 Aantal eerstejaars 0 Aantal jubilarissen 2 and 3 antal eerstejaars 0 Aantal keer mee varmen (Hriomatie Jubikum )N<br>Hen vrijvilligers 0 10 20 30 Vertreef Function Level 0 10 20 30 Vertreef Function Level 0 Vertreef Vertreef 0 10 20 30 Vertreef Vertreef 0 10 20 30 Vertreef Vertreef 0 10 20 30 Vertreef Vertreef 0 10 20 30 Vertreef Vertreef 0 10 20 30 Vertreef Vertreef 0 10 20 30 Vertreef Vertreef 0 10 20 30 Vertreef Vertreef 0 10 20 30 Vertreef Vertreef 0 10 20 30 Vertreef 0 10 20 30 Vertreef 0 10 20 30 Vertreef 0 10 10 20 30 Vertreef 0 10 20 30 Vertreef 0 10 20 30 Vertreef 0 10 20 30 Vertreef 0 10 20 30 Vertreef 0 10 20 30 Vertreef 0 10 20 30 Vertreef 0 10 20 30 Vertreef 0 10 20 30 Vertreef 0 10 20 30 Vertreef 0 10 10 10 10 10 10 10 10 10 10 10 10 1                                                                                                    | Dashboa                                      | ASSAGIERSLIJST WEI<br>Ind<br>Igemeen Overzicht                                                                | RKROOSTER ME                                                                       | LDINGEN MI                                                             | EDISCH                                |                                                                                                    | Vernie                    | euwen 💌                              |
| tal jarig 2° Aantal eerstejaars 2° Aantal jubilarissen 2° Jaria jubilarissen 2° Jaria ju | ngang van 3 j<br>deer Vaarwee<br>gelijk      | ian 2024 19:19-Weergeven als f<br>ak<br>: aan 3 v                                                             | Nathalie van Ommeren                                                               |                                                                        |                                       |                                                                                                    |                           |                                      |
| bet weergeven (Informatie July Informatie July Informatie Jul  |                                              |                                                                                                    |                                                                                    | ars                                                                    | Aantal jubilari                       | ssen 20                                                                                                    |                           |                                      |
| Pysicitieranut Func       10       20       30       Pysicitieranut Func       10       20       30       40       Man       Viouv         Totaal aantal records       3                                                                                                    |                                              | 3                                                                                                    |                                                                                    | 5                                                                      |                                       | 3                                                                                                    |                           |                                      |
| Image: Second type       Image: Second type         Image: Second type       Image: Second type         Image: Second                                                                                                    | ant weergeve                                 | 3<br>n (Informatic Jarig_NVO)<br>ligers                                                                       | Rapport weergeven                                                                  | 6<br>(hformatic Eenste kr                                              | eer<br>Rapport weergeve<br>Geslacht v | 3<br>n (Informatie Jubileum_N<br>alligers                                                                             |                           |                                      |
| Zerprive         Bob Ekdom         12         Vrijwilliger Reservering           Barbara van der Slikke         4         Vrijwilliger Reservering                                                                                                    | ort weergeve<br>alen vrijwill                | an (Informatic Jarig_NVO)<br>ligers<br>at Fysio 1<br>Totaal aantal reco<br>3                                  | Rapport weergeven<br>derling<br>20 30<br>erds                                      | (Informatic Exertic la<br>Volunteer Function<br>Prisi<br>Art           | eer Rapport weergeve                  | 3<br>In (Informatie Jubileum_N<br>Pligers<br>0 10                                                                     | rittelling<br>20 30 40    | S2<br>Geslacht<br>Man 🖀<br>Vrouw 📰   |
| End of the second second sec                        | ort weergevo<br>alen vrijwill                | 3<br>n (Informatic Jorg_NVO)<br>ligers<br>Recon<br>1<br>Totaal aantal reco<br>3<br>f_x Jubileum †             | tering<br>20 30<br>rds<br>Vaam                                                     | (Information Exercise for<br>Volumeter Function I<br>Pyris<br>An       | Aantal keer mee                       | 3<br>In (Informatie Jubieum_N<br>Rigers<br>0 10<br>Recordtype                                                         | rdteling<br>20 30 40      | SS<br>Oeslacht<br>Man 🖀<br>Vrouw 📰   |
| Barbara van der Slikke 4 Vrijwilliger Reservering                                                                                                    | sori weergeve<br>alen vrijwill               | 3<br>n (Informatic Jarig_NVO)<br>ligers<br>record<br>10<br>10<br>10<br>10<br>10<br>10<br>10<br>10<br>10<br>10 | Rapport weargoven  Rapport weargoven  Rapport weargoven  Naam  Bob Ekdom           | 5<br>(Information Elemente las<br>Volunteer Function I<br>Fysis<br>Ant | Aantal keer mee                       | 3<br>In (Informatie Jubileum_N<br>Riggers<br>0 10<br>Recordtype<br>Vrijwilliger Reservering                           | roteling<br>20 30 40      | 23<br>Gester<br>Man III<br>Vrouv III |
|                                                                                                    | ort weergeve<br>alen vrijwill<br>Fysiotheran | 3<br>n (informatic Jeng_WO)<br>ligers<br>Totaal aantal reco<br>3<br>fx Jubileum †<br>Ja (3)                   | Respont weergovern<br>reling<br>20 30<br>mds<br>Naam<br>Bob Ekdom<br>Frans Kiffers | b<br>(Information Elenste ka<br>Volunteer Function I<br>Pypia<br>Art   | Aantal keer mee                       | 3<br>In (Informatie Jubieum_N<br>Nigers<br>0 10<br>Recordtype<br>Vrijwilliger Reservering<br>Vrijwilliger Reservering | rđaling<br>20 30 40       | SS<br>Geslacht<br>Man<br>Vrour       |

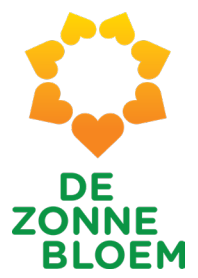

### Aantal jubilarissen

Namen van jubilerende vrijwilligers inclusief aantal keren dan ze al zijn meegegaan

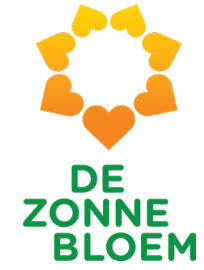

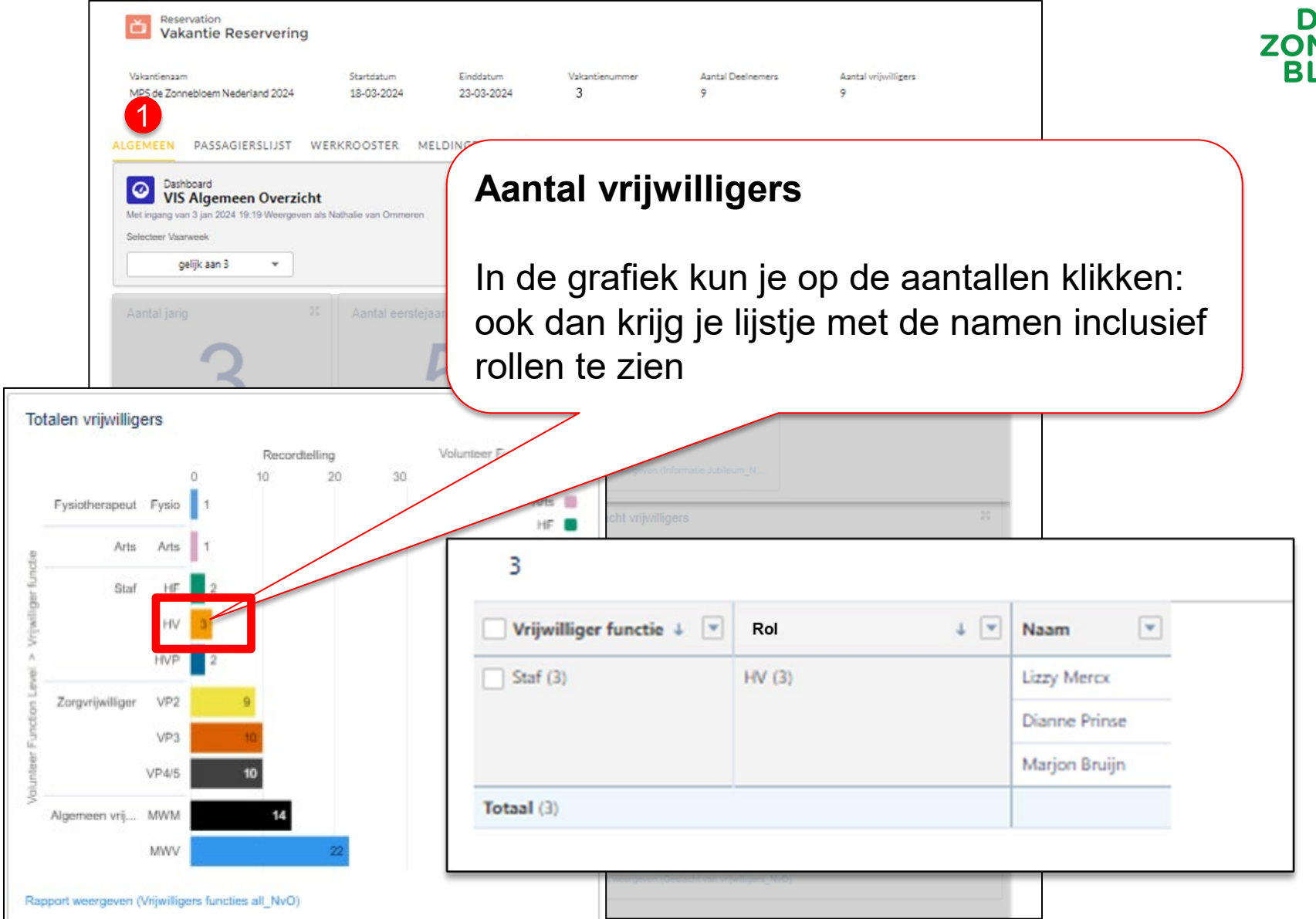

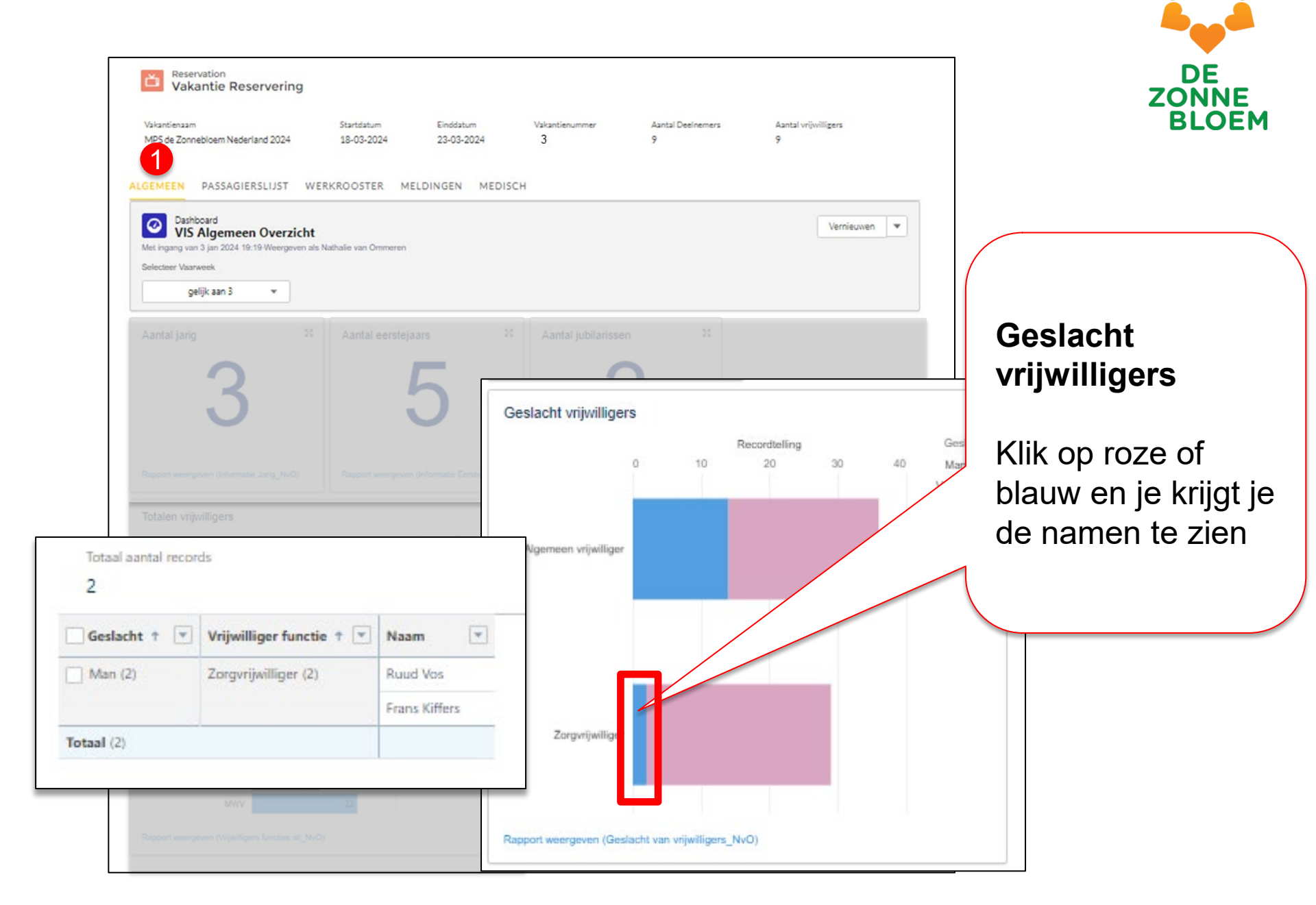

Tab 2: Passagierslijst

#### 26 | Tab 2: Passagierslijst

Patries Donders

Paulus De Boskabouter

Pipi Langkous

RC-000012093

RC-000012114

RC-000012115

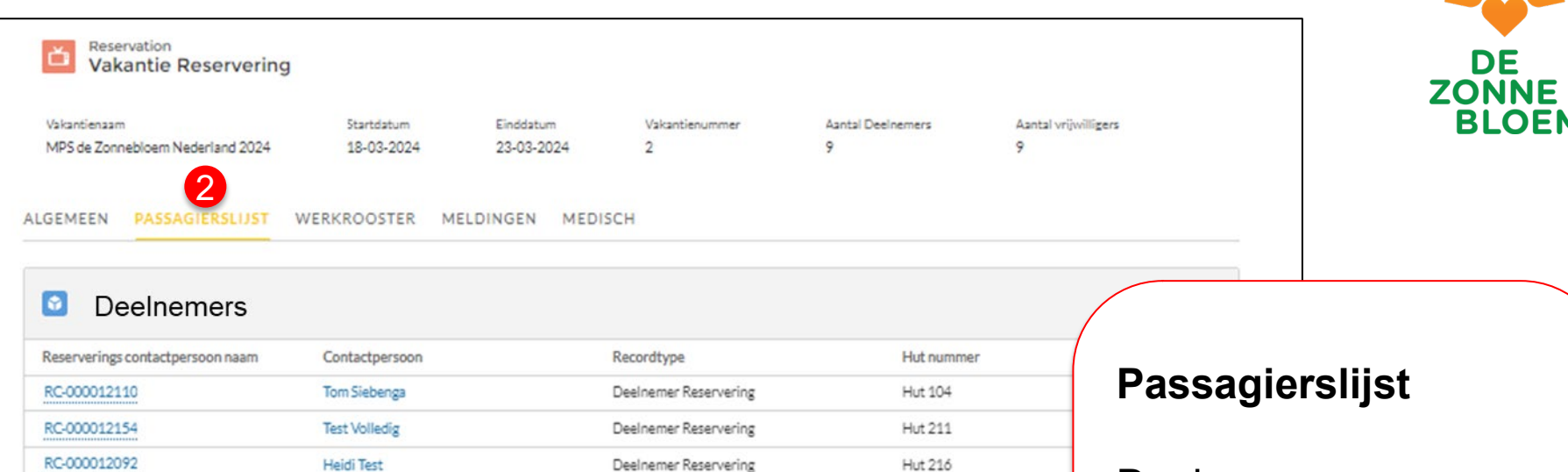

Hut 216

Hut 222

Hut 222

Deelnemers en Vrijwilligers zijn nu apart weergegeven

sorteerd op nummer de hut

| Vrijwilligers                                                         | Gesoi           |
|-----------------------------------------------------------------------|-----------------|
| Reserverings contactpersoon naam Contactpersoon Recordtype Hut nummer | vanu            |
| RC-000012135 Arther van Leeuwen Vrijwilliger Reservering              |                 |
| RC-000012112 Jip Smit Vrijwilliger Reservering Hut 104                |                 |
| RC-000012127 Tom Siebenga Vrijwilliger Reservering Hut 104            | V               |
| RC-000012150 Tom Siebenga Vrijwilliger Reservering Hut 106            | ¥               |
| RC-00012136 Saskia Klaassen Vrijwilliger Reservering Hut 107          | V               |
| RC-00012137 Helly Helper Vrijwilliger Reservering Hut 108             | ¥               |
|                                                                       | Alles weergeven |

Deelnemer Reservering

Deelnemer Reservering

Deelnemer Reservering

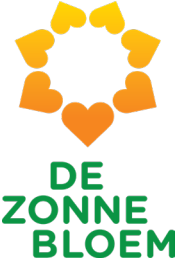

### 27 | Tab 2: Passagierslijst

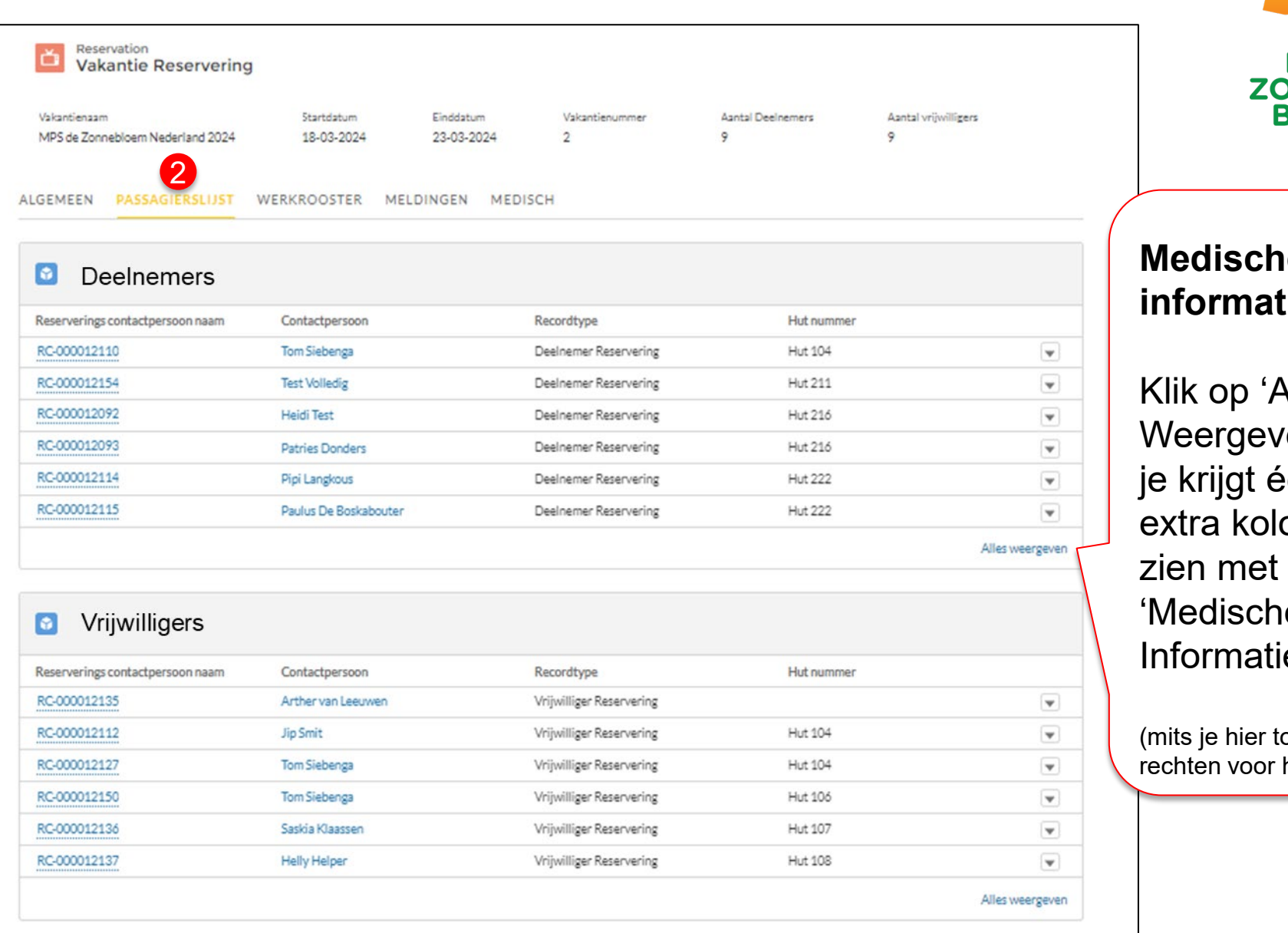

DE ZONNE **BIOFM** 

### Medische informatie

Klik op 'Alles Weergeven' en je krijgt één extra kolom te 'Medische Informatie'

(mits je hier toegangsrechten voor hebt)

| leserv       | ations         | > R-036270                         |                            |                       |              |                     |               | DE<br>ZONNE<br>BLOEM |
|--------------|----------------|------------------------------------|----------------------------|-----------------------|--------------|---------------------|---------------|----------------------|
| De<br>0 item | eln<br>s • Ges | emers<br>orteerd op Hut nummer + 3 | minuten geleden bijgewerkt |                       |              |                     | _             |                      |
|              |                | Reserverings con ∨                 | Contactpersoon ~           | Recordtype            | ✓ Hut nu ↑ V | Medische informatie | ✓ Aantal ke ✓ |                      |
| 1            |                | RC-000012110                       | Tom Siebenga               | Deelnemer Reservering | Hut 104      | MG-2023-12-008680   | 19            | <b>v ^</b>           |
| 2            |                | RC-000012154                       | Test Volledig              | Deelnemer Reservering | Hut 211      | MG-2023-12-00869    | 0             | 7                    |
|              |                | RC-000012092                       | Heidi Test                 | Deelnemer Reservering | Hut 21ó      | MG-2023-12-008673   |               | (                    |
|              |                | RC-000012093                       | Patries Donders            | Deelnemer Reservering | Hut 216      |                     | $\land$       | Medische             |
| ŝ            |                | RC-000012114                       | Pipi Langkous              | Deelnemer Reservering | Hut 222      |                     | 0             | informatie           |
|              |                | RC-000012115                       | Paulus De Boskabouter      | Deelnemer Reservering | Hut 222      | MG-2023-12-008681   | 0             |                      |
|              |                | RC-000012086                       | Sint ter Klaas             | Deelnemer Reservering | Hut 224      | MG-2023-12-008672   | 0             | Klik on de link      |
|              |                | RC-000012091                       | Sint ter Klaas             | Deelnemer Reservering | Hut 224      | MG-2023-12-008672   | 0             | met het MG           |
|              |                | RC-000012172                       | Sinterklaas Uit Spanje     | Deelnemer Reservering | Hut 230      |                     | 0             |                      |
|              |                |                                    |                            |                       |              |                     |               |                      |
|              |                |                                    |                            |                       |              |                     |               | toegang tot de       |
|              |                |                                    |                            |                       |              |                     |               | medische             |
|              |                |                                    |                            |                       |              |                     |               | informatie           |

(mits je hier toegangs-rechten voor hebt)

Tab 3: Werkrooster (Algemeen)

## Algemene opmerkingen werkroosters

Er zijn veel aanpassingen in de weergave gemaakt

- De tijdblokken: nu smaller / compacter
- Week-weergave: nu blokken van 4 uur (zoals Diwes ooit)
- Inplannen: nu in kleinere stukjes ipv iedereen tegelijk
  - Algemene vrijwilligers: per rol
  - Zorg vrijwilligers: per kleurgroep

Door bovenstaande heb je beter overzicht En je hoeft minder te scrollen

Hierna volgt een korte impressie van wat er nog meer gewijzigd is in de schermen voor algemene vrijwilligers en zorgvrijwilligers.

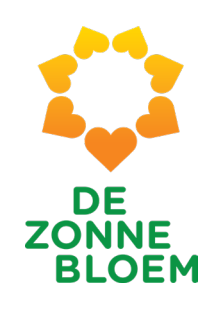

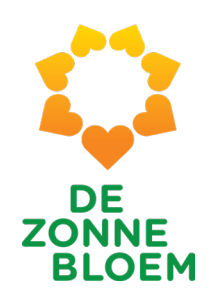

# **Algemene Vrijwilligers - Introductie**

- Voor algemene vrijwilligers wordt gebruik gemaakt van standaard roosters
- Inplannen gaat in 3 eenvoudige stappen die ik nu laat zien

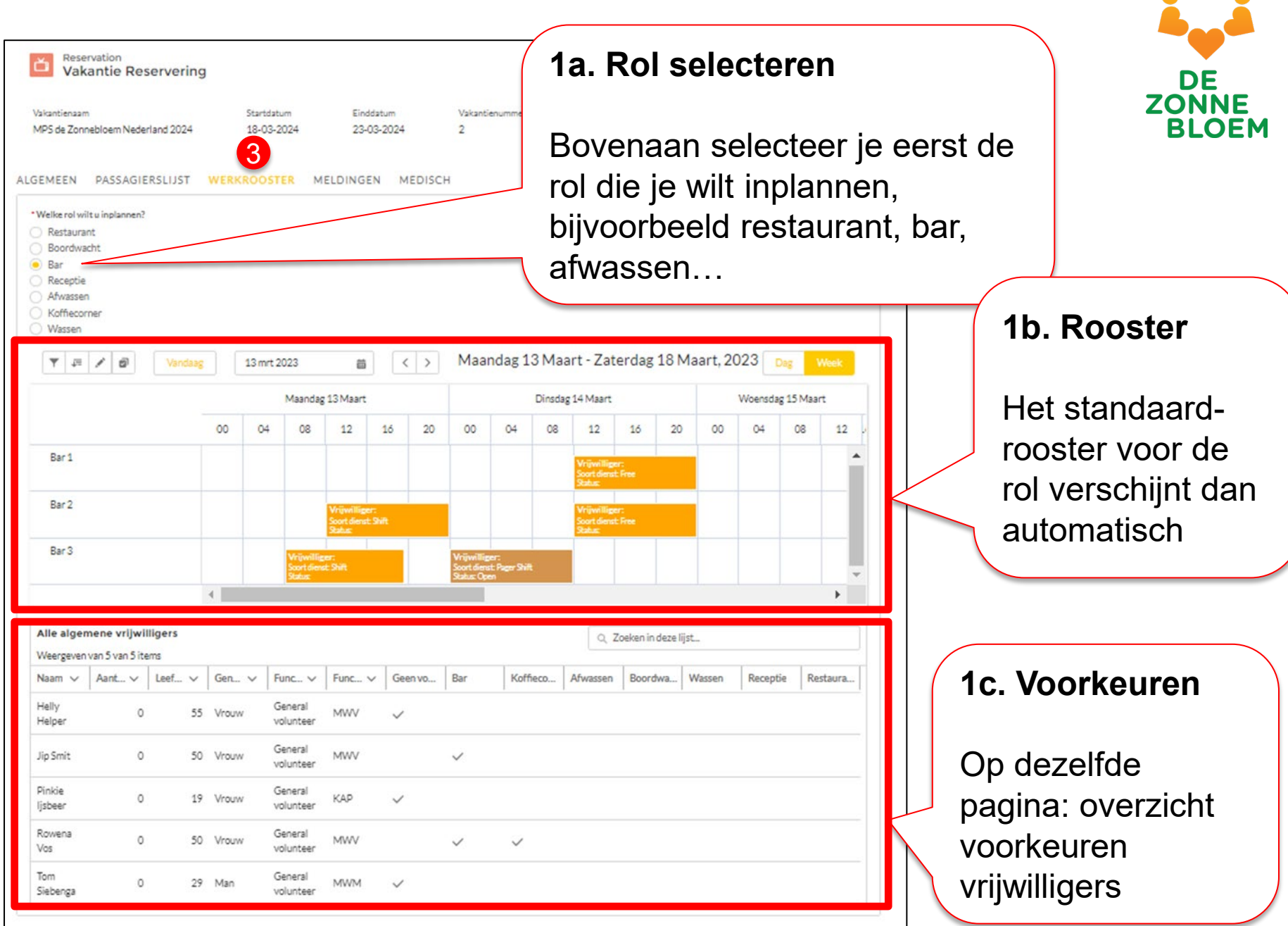

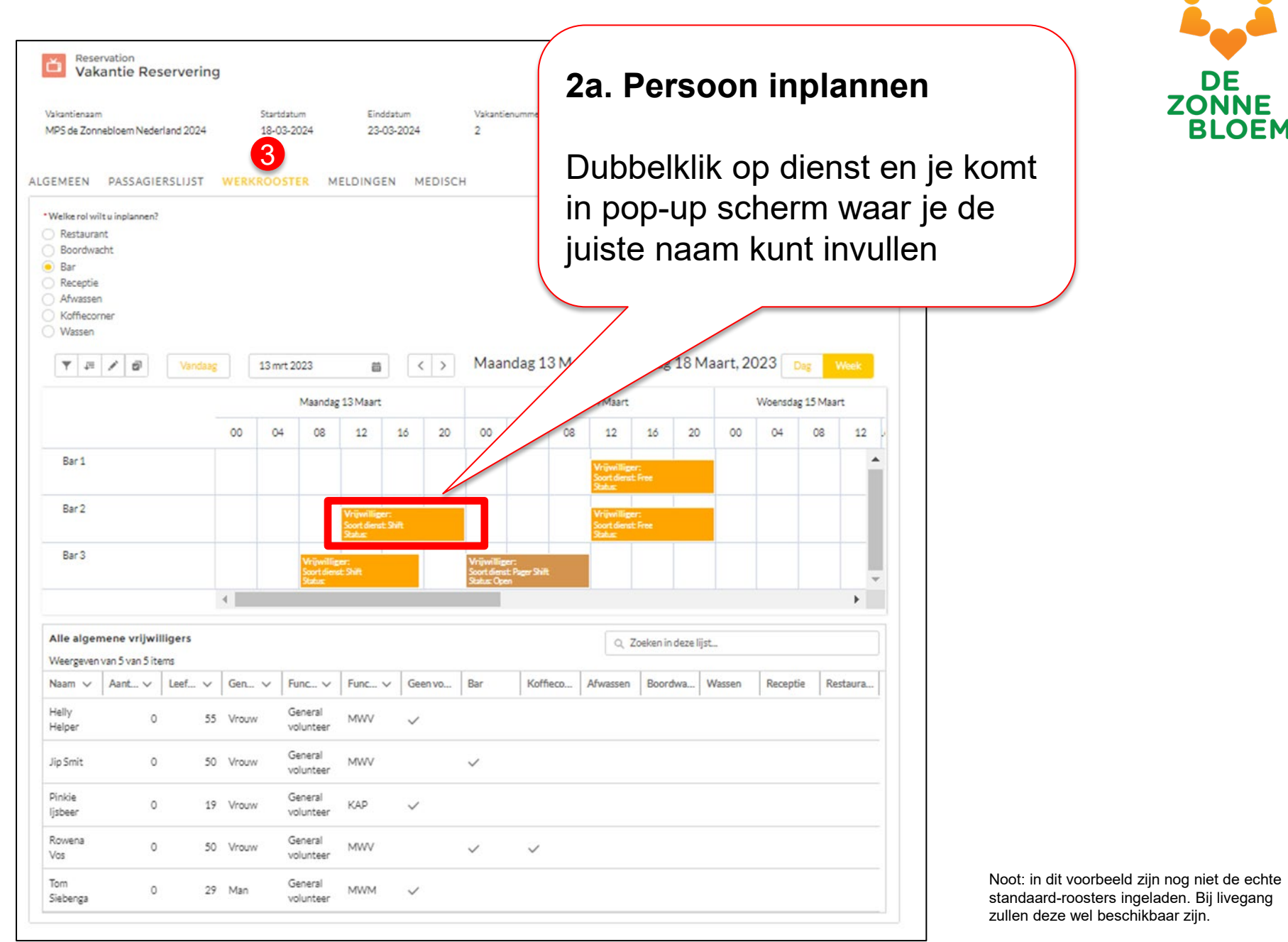

| 35   Tab 3: Werkrooster (algemene vrijwilliger)                                                                                                    |                                                                                             |
|----------------------------------------------------------------------------------------------------|---------------------------------------------------------------------------------------------|
| Vakantie Reservering                                                                                                    |                                                                                             |
| kantienaam Startdatum Einddatum Vakantienummer Aantal Deelnemers Aantal vrijwilligers<br>PS de Zonnebloem Nederland 2024 18-03-2024 2 9 9 9<br>3<br>IMEEN PASSAGIERSLIJST WERKROOSTER MELDINGEN MEDISCH | 2b. Naam en type<br>dienst invullen                                                         |
| lke rol wilt u inplannen?<br>Restaurant<br>Soordwacht<br>Jar<br>Receptie<br>Afwassen<br>Koffiecorner                                                                                                    | Selecteer de juiste<br>naam.                                                                |
| Image: Start (lokale tijd)     Eind (lokale tijd)       Bar 1     Datum                                                                                                    | hetzelfde scherm ook het<br>type dienst aangeven (bv.<br>Pieperdienst, Nachtdienst,<br>etc) |
| 13 mrt 2023         iiiiiiiiiiiiiiiiiiiiiiiiiiiiiiiiiiii                                                                                                    |                                                                                             |
| Bar 3 Dienst Status P<br>Topale diensten                                                                                                    |                                                                                             |
| le algement V Services                                                                                                    |                                                                                             |
| 20exen Services aam v Aa aam v Aa elly elper Maak een reeks van terugkerende reserveringen Aak een reeks van terugkerende reserveringen C. Zet contact op alle (                                        | diensten                                                                                    |
| intie<br>sbeer<br>covena 0 50 Vrouw General MWV Door dit vinkje aan te klik<br>betreffende persoon op a                                                                                                 | kken, wordt<br>alle diensten van de                                                         |
| os volunteer reis automatisch ingeplan                                                                                                    | nd                                                                                          |

| Valuaritie Reservering                                                                                                    |               |
|----------------------------------------------------------------------------------------------------|---------------|
| Astal Desinemes Astal volvilliges<br>MP5 de Zonnebloem Nederland 2024 32:03:2024 2 9 9 9<br>LGEMEEN PASSAGIERSLIJST WERKROOSTER MELDINGEN MEDISCH<br>*Wetkerolwikki inplannen!<br>Best<br>Best<br>Start.lokale tijd<br>Start.lokale tijd<br>Star                                                                                                    | DE            |
| ALGEMEEN PASSAGIERSLIJST WERKROOSTER MELDINGEN MEDISCH<br>Welkerelwilt uinplanen?<br>Restaurant<br>Bordwacht<br>Bar<br>Receptie<br>Afwassen<br>Uienst<br>Bar1<br>Bar1<br>Bar1<br>Bar2<br>Dienst<br>Start (lokale tijd)<br>Tigd<br>Tigd<br>Ti | ZONNE<br>BLOE |
| <ul> <li>Welke rol wills u inglance?</li> <li>Bartsurant</li> <li>Boordwacht</li> <li>Bar</li> <li>Bar1</li> <li>Bar1</li> <li>Bar1</li> <li>Bar2</li> <li>Details</li> </ul>                                                                                                    |               |
| Bordwacht<br>Bar<br>Advassen<br>Wassen<br>Wassen<br>Bar 1<br>Bar 1<br>Dienst<br>Bar 2<br>Dienst<br>Dienst                                                                                                    |               |
| Bar<br>Receptie<br>Afvassen<br>Wassen<br>Start (lokale tijd)<br>Bar 1<br>Dienst<br>Bar 1<br>Dienst<br>Start (lokale tijd)<br>Bar 1<br>Dienst<br>Start (lokale tijd)<br>Datum<br>13mrt 2023 m<br>12:00 0 14<br>Bar 2<br>V Details                                                                                                    |               |
| Afvassen<br>Wassen<br>Wassen<br>Wassen<br>Bar1<br>Bar2<br>Vetails<br>Mik op opslaan. De status wordt dan<br>ook automatisch op definitief gezet                                                                                                    |               |
| Vassen     Vassen     Image: Start (lokale tijd)     Start (lokale tijd)     Start (lokale tijd)     Image: Start (lokale tijd)     Start (lokale tijd)     Start (                                                                                                    |               |
| Start (lokale tijd)     Bar1     Tijd     Tijd                                                                                                    | )             |
| Bar1       Start (lokale tijd) •       Tijd       Eind I         Bar2       Tijd       Tijd       Eind I         Bar2       Tijd       Tijd       I 200       I 4                                                                                                    |               |
| Bar1<br>Bar2 v Details<br>Start (lokale tijd) •<br>Tid Tid Tid Tid Tid Tid Tid Tid Tid Tid                                                                                                    |               |
| Bar1<br>Bar2<br>Bar2<br>Bar2<br>Bar2<br>Bar2<br>Bar2<br>Bar2<br>Bar2                                                                                                    |               |
| Bar1 Tid Tid Tid Tid Tid Tid Tid Tid Tid Tid                                                                                                    | _             |
| Bar1 Datum Tid Datum 13 mrt 2023 m 12:00 O 14 Ook automatisch op definitief gezet v Details                                                                                                    | ר             |
| Bar2 Details                                                                                                    |               |
| Bar 2 v Details                                                                                                    |               |
|                                                                                                    |               |
| Schedule Shift Type Status                                                                                                    |               |
| Bar 3 Dienst V Een optie selecteren V                                                                                                    |               |
| Zet contact op alle diensten Contactpersoon                                                                                                    |               |
| Anton Zuurveen X                                                                                                    |               |
| Alle algement V Services                                                                                                    |               |
| Weergeven van 9                                                                                                    |               |
| Naam V Aa                                                                                                    |               |
| V Terugkerende reservering                                                                                                    |               |
| Helper Maak een reeks van terugkerende reserveringen                                                                                                    |               |
|                                                                                                    |               |
| Jip Smc                                                                                                    |               |
| Pinkie<br>Ijsbeer View in Salesforce Annuleren Verwijdere Opslaan                                                                                                    |               |
| Rowena 0 50 Vrouw General MWV V                                                                                                    |               |
| Tom 0 29 Man General MWM 🗸                                                                                                    |               |
| niene (8a Annii reel                                                                                                    |               |

| Reservation<br>Vakantie Res                                                                                      | erver        | ing       |                 |                     |                                    |                                              |                            |             |                                        |                                |         |                                            |                                  |           |                 |            |                               |
|----------------------------------------------------------------------------------------------------|--------------|-----------|-----------------|---------------------|------------------------------------|----------------------------------------------|----------------------------|-------------|----------------------------------------|--------------------------------|---------|--------------------------------------------|----------------------------------|-----------|-----------------|------------|-------------------------------|
| /akantienaam<br>MPS de Zonnebloem Neder<br>IEMEEN PASSAGIE                                                       | land 202     | 24<br>T V | S<br>1<br>VERKR | Startdat<br>18-03-3 | tum<br>2024<br>TER M               | Eind<br>23-0                                 | datum<br>03-202            | 4<br>MEDISC | Vakant<br>2<br>H                       | ienummer (                     |         | Aantal<br>9                                | Deelnemers                       |           | Aantal vri<br>9 | pvilligers | ZONN<br>BLO                   |
| Welke rol wilt u inplannen?<br>Mestaurant<br>Boordwacht<br>Bar<br>Receptie<br>Afwassen<br>Koffiecorner<br>Wassen |              |           |                 |                     |                                    |                                              |                            |             | Maa                                    | ndag 13                        | Maa     | ort - 7at                                  | ordag 1                          | 8 Maa     | + 2023          |            | Resultaat                     |
| A 14 N D1                                                                                                    | Vand         | saag      |                 | 13 mrt :            | 2023                               |                                              |                            |             | Midd                                   | nuag 10                        | ) IVIdd | irt-Zat                                    | eruag 1                          | o Maai    | 1,2025          | Dag        | In het rooster staat de juist |
|                                                                                                    |              |           | 00              | 04                  | Maandag<br>08                      | 13 Maart<br>12                               | 16                         | 20          | 00                                     | 04                             | 08      | 14 Maart<br>12                             | 16                               | 20        | 00 0            | 4 0        | persoon voor de hele          |
| Bar 1                                                                                                    |              |           |                 |                     |                                    |                                              |                            |             |                                        |                                |         | Vrijwillig<br>Soort diers<br>Status:       | er:<br>t.Free                    |           |                 |            | periode vermeld. En ook of    |
| Bar 2                                                                                                    |              |           |                 |                     | ſ                                  | Vrijwillige<br>Soort dienst<br>Status: Defin | r: Antor<br>Shift<br>itief | n Zuurveen  |                                        |                                |         | Vrijwillige<br>Soort diers<br>Status: Defi | er: Anton Zu<br>t: Free<br>nibef | urveen    |                 |            | het bijvoorbeeld een vrije    |
| Bar 3                                                                                                    |              |           |                 |                     | Vrijwillig<br>Scort dien<br>Status | er:<br>st Shift                              |                            |             | Vrijwillij<br>Soort dier<br>Status: Op | per:<br>st: Pager Shift<br>ren |         |                                            |                                  |           |                 |            |                               |
|                                                                                                    |              | 4         |                 |                     |                                    |                                              |                            |             |                                        |                                |         |                                            |                                  |           |                 |            |                               |
| Alle algemene vrijwill<br>Weergeven van 5 van 5 ite                                                              | ligers<br>ms |           |                 |                     |                                    |                                              |                            |             |                                        |                                |         | ٩.                                         | Zoeken in de                     | eze lijst |                 |            |                               |
| Naam 🗸 🛛 Aant 🗸                                                                                                  | Leef         | ~         | Gen V           | ~   F               | Func 🗸                             | Func N                                       | G                          | een vo      | Bar                                    | Koffie                         | co      | Afwassen                                   | Boordw                           | a Was     | en Re           | ceptie     | Restaura                      |
| felly 0<br>felper 0                                                                                              |              | 55        | Vrouw           | 0                   | General<br>volunteer               | MWV                                          | ~                          | /           |                                        |                                |         |                                            |                                  |           |                 |            |                               |
| ip Smit 0                                                                                                    |              | 50        | Vrouw           | (                   | General<br>volunteer               | MWV                                          |                            |             | ~                                      |                                |         |                                            |                                  |           |                 |            |                               |
| Vinkie 0<br>isbeer 0                                                                                             |              | 19        | Vrouw           | (                   | General<br>volunteer               | КАР                                          | ~                          | /           |                                        |                                |         |                                            |                                  |           |                 |            |                               |
| Rowena 0<br>Vos                                                                                                  |              | 50        | Vrouw           | (                   | General<br>volunteer               | MWV                                          |                            |             | ~                                      | ~                              |         |                                            |                                  |           |                 |            |                               |
| Tom 0                                                                                                    |              | 29        | Man             | (                   | General<br>volunteer               | MWM                                          | ~                          | ,           |                                        |                                |         |                                            |                                  |           |                 |            |                               |

Tab 3: Werkrooster (Zorgvrijwilliger)

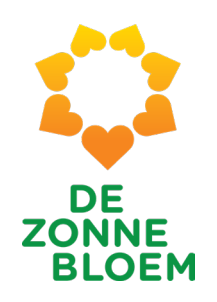

# **Zorgvrijwilligers - Introductie**

- Vanuit Zorgvrijwilligers is wens gekomen om NIET met standaard diensten te werken
- Om meer overzicht te krijgen, wordt ingedeeld per kleurgroep
- Verder is werkwijze vergelijkbaar met Algemene Vrijwilligers

#### 40 | Tab 3: Werkrooster (zorgvrijwilliger)

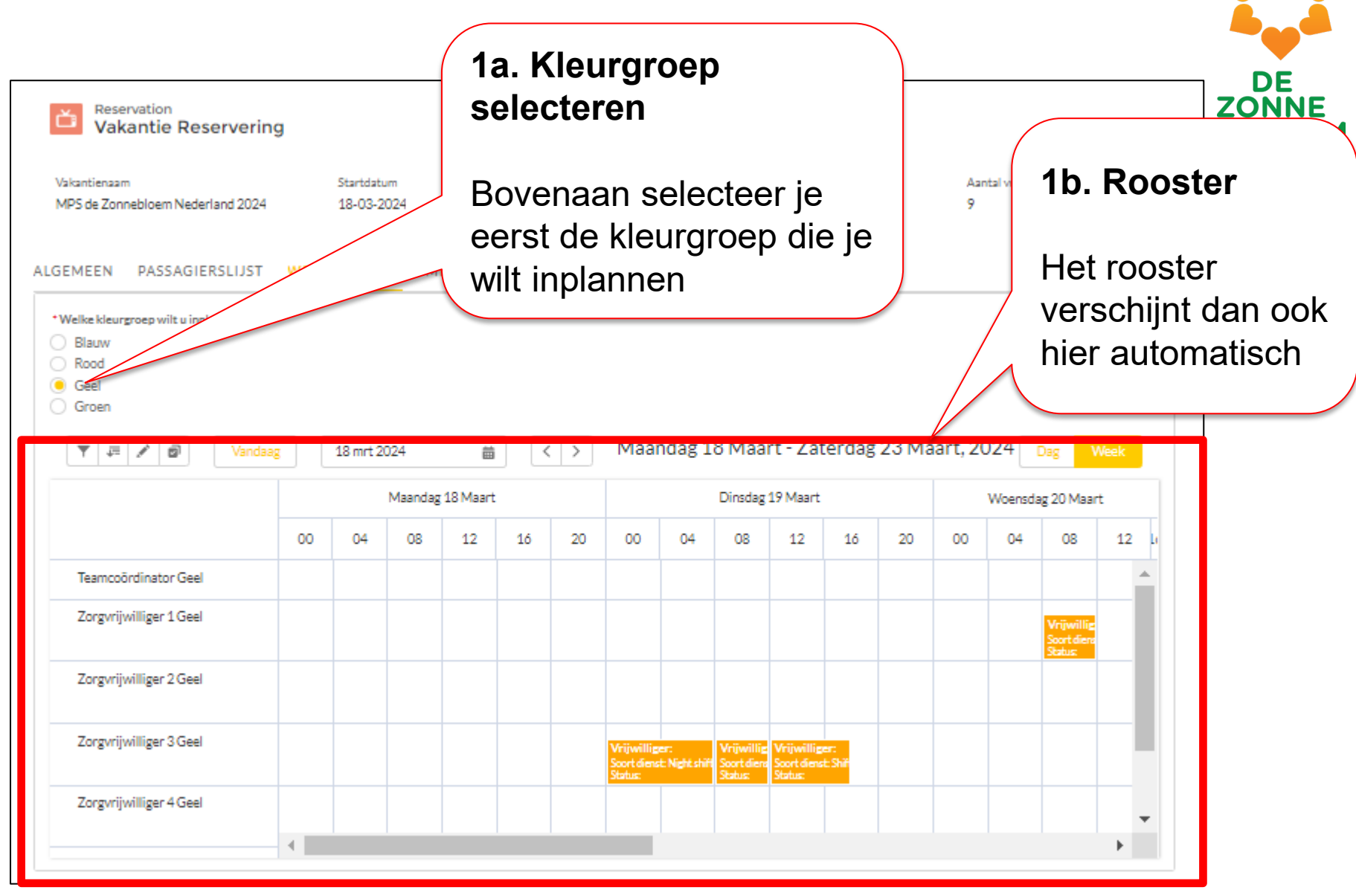

#### 41 | Tab 3: Werkrooster (zorgvrijwilliger)

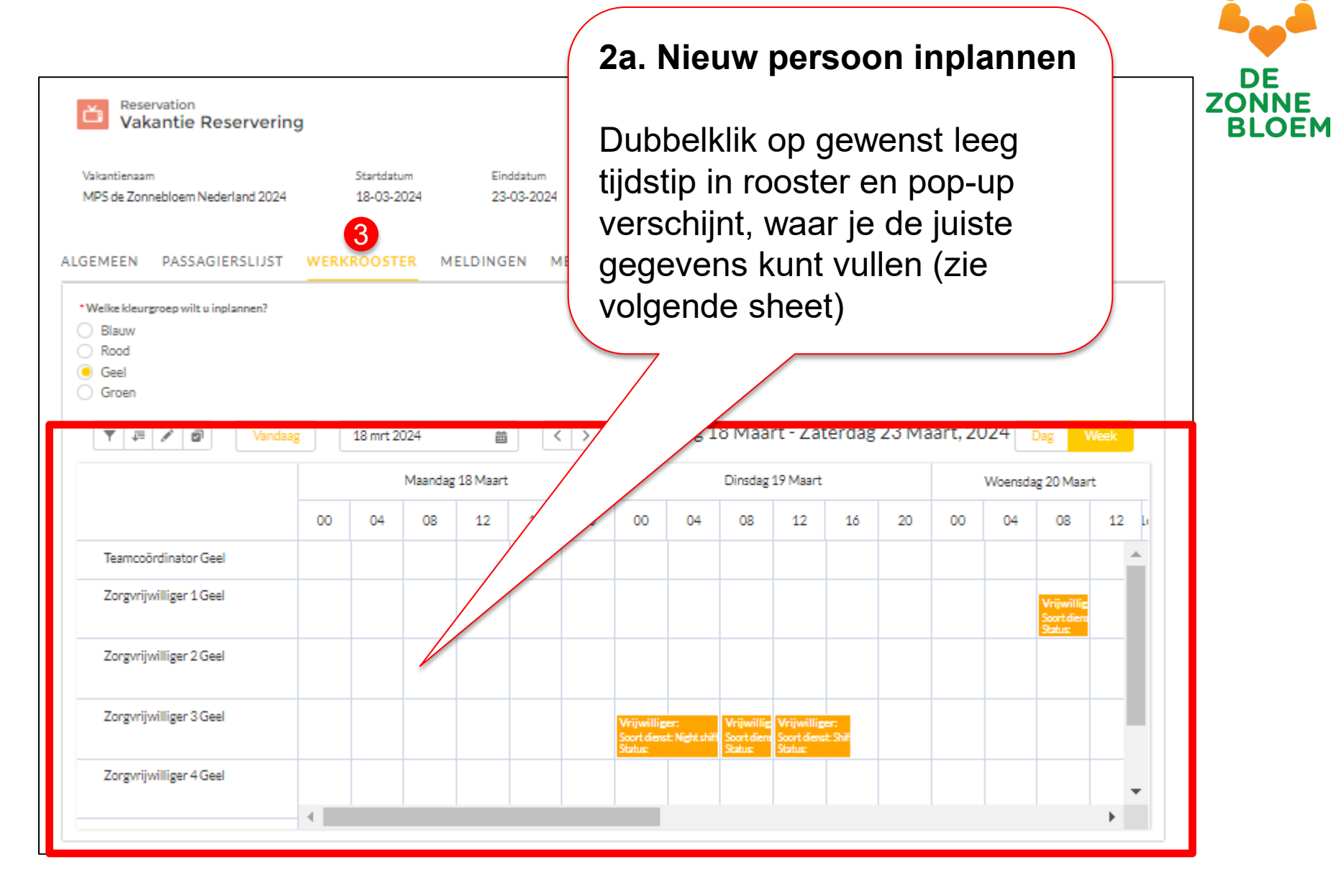

#### 42 Tab 3: Werkrooster (zorgvrijwilliger) 2b. Naam, tijdblok en type dienst invullen Ε NNE Reservation Vakantie Reservering LOEM Selecteer de juiste naam, tijdblok en type dienst (bv. Pieperdienst, Vrij, etc) Vakantienaam Startdatum Einddatum 23-03-2024 MPS de Zonnebloem Nederland 2024 18-03-2024 ALGEMEEN PASSAGIERSLIJST WERKROOSTER MELDINGEN MEDISCH \*Welke kleurgroep wilt u inplannen? O BL 3. Opslaan Dienst Gevali O Ro 🖲 G G Start (lokale tijd) Eind (lokale tijd) Klik op opslaan. De Datum Tijd Datum Tijd 4 mrt 2024 12:00 4 mrt 2024 16:00 苗 0 苗 status wordt dan v Details ook automatisch op Schedule Shift Type Status 0 --Geen waarde-- $\mathbf{w}$ Open definitief gezet Zet contact op alle diensten Contactoersoon Zoeken Contactpersonen... Q 7 Services Zoeken Services.. Q 7 Terugkerende reservering Maak een reeks van terugkerende reserveringen Zd Z

#### 43 | Tab 3: Werkrooster (zorgvrijwilliger)

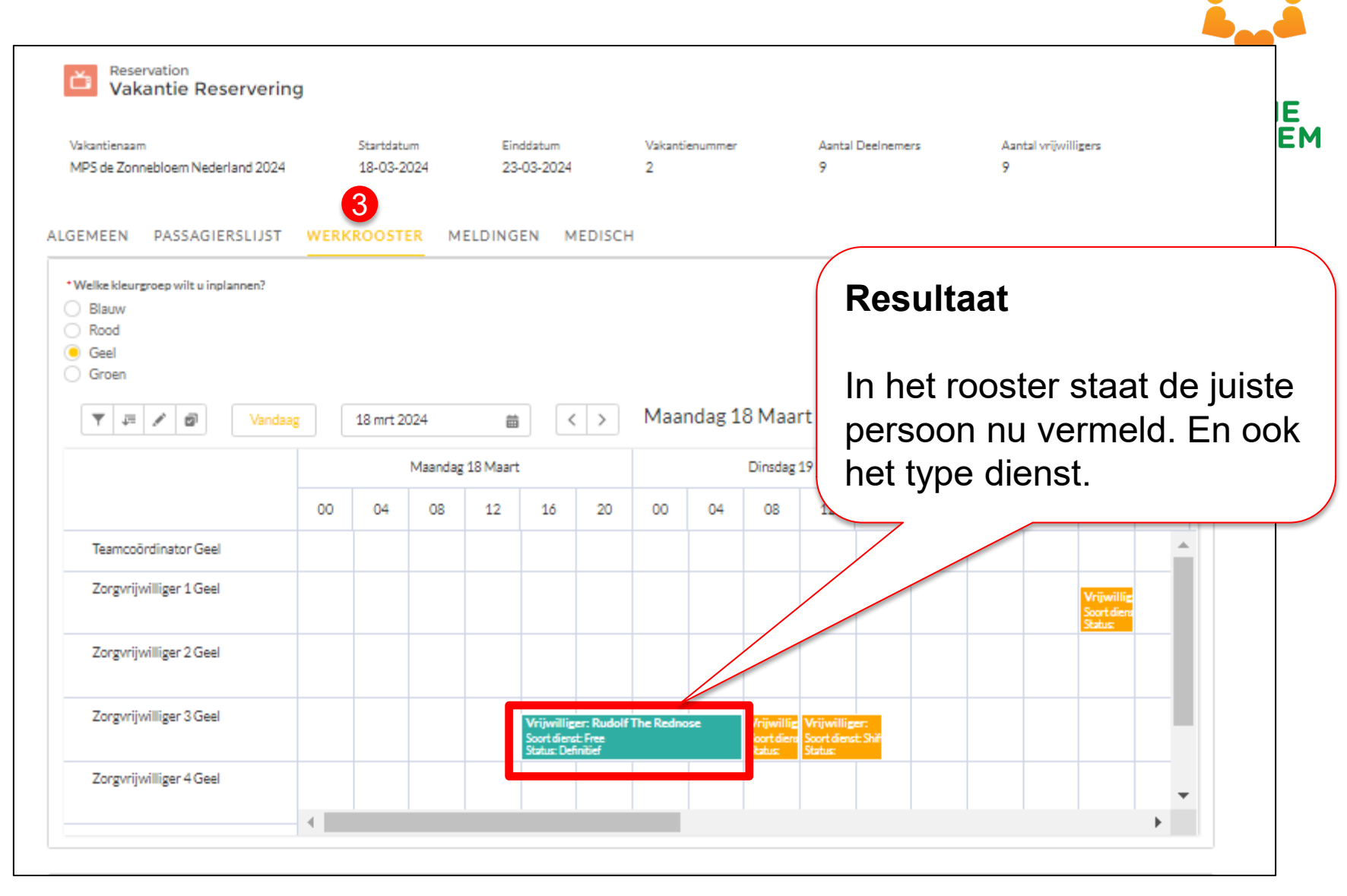

Tab 4: Meldingen

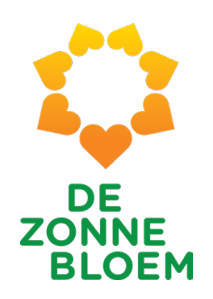

# **Meldingen - Introductie**

- Vroegere naamgeving was 'Cases'
- Nu heet het 'Meldingen'
- Het was eerder ook al mogelijk Cases/Meldingen aan te maken, bijvoorbeeld over:
  - Functioneren
  - Voordrachten
  - Etc.
- Deze meldingen kwamen echter nooit aan bij iemand
- Dit is nu aangepast

Vul de velden van het formulier in en je melding wordt doorgestuurd naar de relevante contactpersoon bij De Zonnebloem

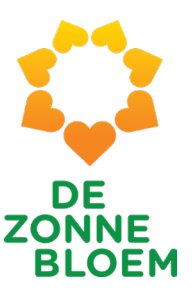

| akantienaam<br>1PS de Zonnebloem Nederland 2024 | Startdatum<br>18-03-2024 | Einddatum   | Vakantienummer<br>2         | Aantal Deelnemers<br>9 | Aantal vrijwilligers<br>9 |    |
|-------------------------------------------------|--------------------------|-------------|-----------------------------|------------------------|---------------------------|----|
| EMEEN PASSAGIERSLIJST                           | WERKROOSTER              | MELDINGEN N | IEDISCH                     |                        |                           |    |
|                                                 |                          | VOORDRACH   |                             |                        |                           |    |
| ONTACTPERSOONSNAAM                              |                          | VOORDRACH   | THEN, FONCTIONEREN EN MEER. |                        |                           |    |
| Zoeken in Contactpersonen                       |                          |             |                             |                        |                           | Q, |
| NDERWERP                                        |                          |             |                             |                        |                           |    |
|                                                 |                          |             |                             |                        |                           |    |
| ESCHRIJVING                                     |                          |             |                             |                        |                           |    |
|                                                 |                          |             |                             |                        |                           |    |
|                                                 |                          |             |                             |                        |                           | /i |

Tab 5: Medisch

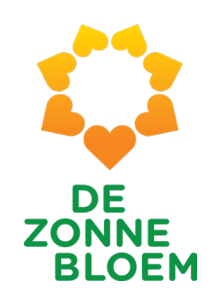

## **Medisch - Introductie**

- Voorheen was er rechtsboven in het scherm een link voor medische informatie
- Dit bestand was heel erg uitgebreid en lastig te lezen
- Medische overzichten zijn nu 'verhuisd' van rechtsboven naar 'tabje'
- En zijn qua werkwijze vergelijkbaar met tab 1 (Algemeen)

49 Tab 5: Medisch

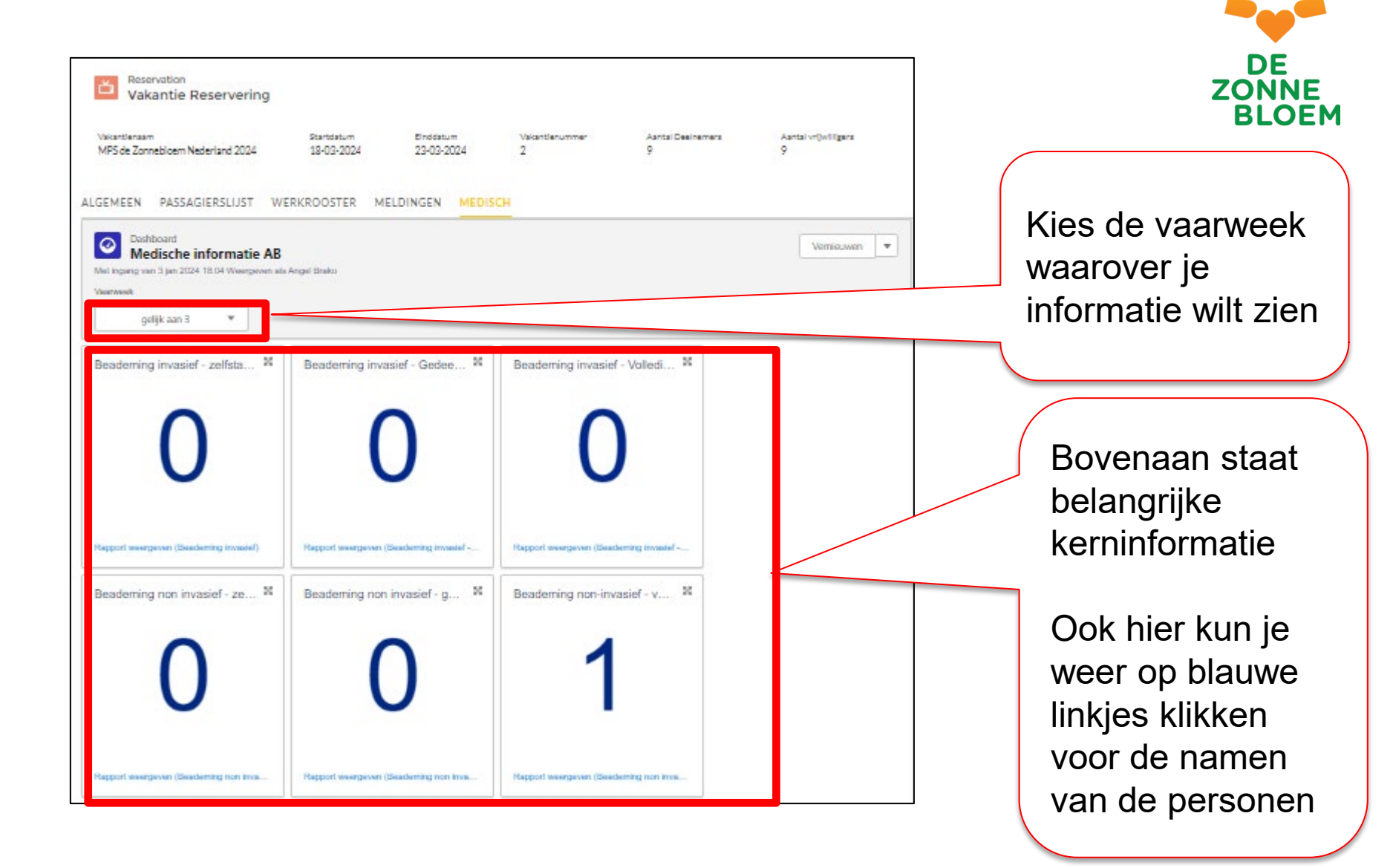

| Acbiliteit            |              |          |                        |                     |                                 |                    |                             |       | 2 |
|-----------------------|--------------|----------|------------------------|---------------------|---------------------------------|--------------------|-----------------------------|-------|---|
|                       | aug 197      |          | We kunnen di           | t diegram, niet sam | erntellert, orndat er g         | een gegevenn zijn. |                             |       |   |
| eelnemers informa     | stie         |          |                        |                     |                                 |                    |                             |       | 2 |
| Hut Number 1          |              | Lender   |                        | HIPC-score          |                                 | Ibeumatam          |                             | MS    |   |
|                       |              | Man      |                        | H112                |                                 | false              |                             | false | _ |
|                       |              | Vnouw    |                        | H112                |                                 | false              |                             | false |   |
|                       | N            | Inauw    |                        |                     |                                 | fahar              |                             | false |   |
|                       | V            | Violaw   |                        | нягра               |                                 | false              |                             | false |   |
|                       | V            | Violaw   |                        |                     |                                 | false              |                             | false |   |
| Vincum                |              |          |                        | H312                |                                 | fatur              |                             | false |   |
| pport weergeven (Deek | Normatia AS  | Man<br>0 |                        |                     |                                 | fatur              |                             | false | • |
| ndelingen en Hu       | pmiddelen AB |          |                        |                     |                                 |                    |                             |       |   |
| Hut Number 1          | Lender       |          | Emergency Contact Name |                     | Inserting the nose/gestric tube |                    | Caring for the tracheostomy |       |   |
|                       | Man          |          | •                      |                     | Net ver toeparaing              |                    | Niet van toepaouing         |       | _ |
|                       | Viouw        |          | 10                     |                     | Niet ven toepenving             |                    | Niet ver toepassing         |       |   |
|                       | Viouw        |          |                        |                     |                                 |                    | 1                           |       |   |
|                       | Viauw        |          |                        |                     | Niet van toepassing             |                    | Niet ven toepassing         |       |   |
|                       | Viauw        |          |                        |                     |                                 |                    | 13                          |       |   |
|                       | Vicuw        |          | 20 A                   |                     | Niet van toepanaing             |                    | Niet van toepaosing         |       |   |
|                       |              |          |                        |                     |                                 |                    |                             |       | - |

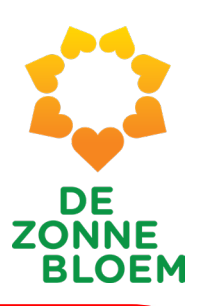

Onder aan de pagina vind je de belangrijke in 3 thematische overzichten:

- 1) Mobiliteit
- 2) Deelnemersinformatie
- 3) Handelingen en Hulpmiddelen

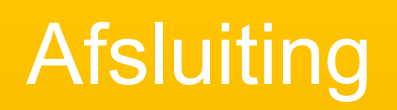

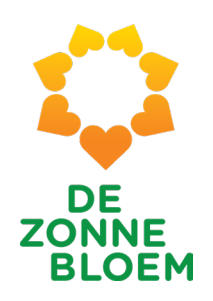

# **Afsluiting**

### Aanvullende verbetervoorstellen

 Uiteraard zullen er wensen overblijven en nieuwe wensen ontstaan: geef deze door aan de ambassadeurs t.b.v. toekomstige verbeterrondes

### • We zijn nog bezig

- Zoals aangegeven, wordt er tot 19 januari gewerkt aan verbeteringen van VIS
- Wat je vandaag hebt gezien, kan dus nog op kleine punten wijzigen

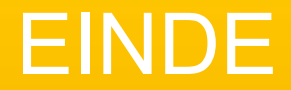

Dank voor jullie aandacht